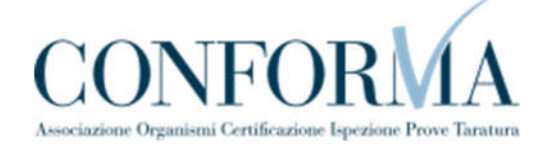

# Sommario

| •      | Intro                        | duzione                                                                                          |             |
|--------|------------------------------|--------------------------------------------------------------------------------------------------|-------------|
| _      | Servi                        | zi del settore impianti di messa a terra e protezione dalle scaricheatmosfo                      | eriche 3    |
|        | 2.1. Cor                     | ne presentare una richiesta di verifica di un impianto di messa a terra                          |             |
| 2      | .1.1. Selez                  | ione del settore, prestazione e apparecchio                                                      | 4           |
| 2      | .1.2. La pa                  | igina d'inserimento dei dati della pratica                                                       | 4           |
| 1      | .1.2.1.                      | Documenti da allegare                                                                            | 4           |
| 1      | .1.2.2                       | Recapiti                                                                                         | 5           |
| 1      | .1.2.3.                      | Installatore                                                                                     | 5           |
| 1      | .1.2.4.                      | Progettista/responsabile tecnico                                                                 | 6           |
| 1      | .1.2.5.                      | Ubicazione dell'impianto                                                                         | 6           |
| 1      | .1.2.6.                      | Dati tecnici dell'impianto                                                                       | 6           |
| 2      | .1.3. La se                  | zione "Informazioni sul pagamento"                                                               | 7           |
| 1      | .1.3.1.                      | Come accedere all'avviso di pagamento                                                            | 7           |
| 1      | .1.3.2.                      | Pagamento anticipato                                                                             | 10          |
| 2      | .1.4. La ge                  | estione della pratica da parte di INAIL                                                          |             |
| 1      | .2. Cor                      | ne presentare una denuncia per la verifica su un impianto di protezior                           | ne da       |
|        | sca                          | riche atmosferiche                                                                               | 13          |
| 1      | .3. Cor<br>den               | ne presentare una denuncia su impianti per scariche atmosferiche lego<br>nuncia di messa a terra | ato a<br>13 |
| F      | er poter u                   | isufruire di questa agevolazione occorre presentare le due depunce pello stesso giorno           | 13          |
| '<br>1 | 31 Prese                     | entazione delle denunce nella stessa giornata                                                    | 15          |
| י<br>1 | 32 lese                      | zioni bloccate                                                                                   |             |
| י<br>1 | 33 Sezic                     | pre pagamento anticipato                                                                         |             |
| 1      | 34 La de                     | estione della pratica da parte di INAII                                                          |             |
| 1      | 35 Prati                     | che in attesa di campionamento                                                                   | 16          |
| 1      | .4. Cor                      | ne presentare una comunicazione di modifiche sostanziali (art.8 Dpr 4                            | 62/01).     |
| 1      | 41 Cosa                      | deve fare l'utente                                                                               | 17          |
| 1      | л 1 1                        | Documenti da allegare                                                                            |             |
| 1      | . <del>4</del> .1.1.<br>//12 | Dati tecnici dell'impianto                                                                       |             |
| 1      | / 1 2                        |                                                                                                  |             |
| 1      | .4.1.5.<br>4.2 L'invi        |                                                                                                  |             |
| י<br>1 | 13 La ric                    | revuta della pratica inoltrata                                                                   | 19          |
| 1      | 4.1 La de                    | evola della pratica da parte di INAII                                                            | 20          |
| 1      | 15 Cor                       | ne presentare una richiesta di cessazione dell'esercizio dell'impianto (                         | art 8       |
|        | Dni                          | r462/01)                                                                                         | 20          |
| 1      | .5.1. Cosa                   | deve fare l'utente                                                                               | 21          |
| 1      | .5.1.1                       | Documenti da allegare                                                                            |             |
| 1      | .5.1.2.                      | Le altre sezioni                                                                                 |             |
| 1      | .5.2, L'invi                 | io della pratica                                                                                 | 23          |
| 1      | .5.3. La ric                 | zevuta della pratica inoltrata                                                                   | 23          |
| 1      | .5.4. La ne                  | estione della pratica da parte di INAIL                                                          |             |
| 1      | .6. Cor                      | ne presentare una comunicazione dell'organismo abilitato (art.7-bis E<br>2/01)                   | )pr         |
|        | 402                          | ./VI/                                                                                            |             |
| 1      | .o.i. La pa                  | igina o inserimento dei dati della pratica                                                       | 25          |
| 1      | .0.1.1.                      | Sezione proprietario/cliente                                                                     |             |
| 1      | .0.1.2.                      | Sezione installatore                                                                             |             |
| - 1    | .0.1.3.                      | Sezione Progettista/Kesponsabile Tecnico                                                         |             |

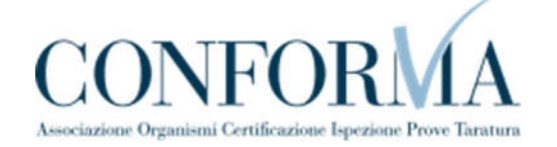

| 1.6.1.4.       | Sezione Ubicazione Impianto                                                                              |          |
|----------------|----------------------------------------------------------------------------------------------------|----------|
| 1.6.1.5.       | Sezione Dati tecnici dell'impianto                                                                       |          |
| 1.6.1.6.       | Sezione Organismo Abilitato                                                                              |          |
| 1.6.2. L'invio | della pratica                                                                                            |          |
| 1.6.3. La rice | vuta della pratica inoltrata                                                                             |          |
| 1.6.4. La ges  | tione della pratica da parte di INAIL                                                                    |          |
| 1.7. Com       | e presentare una richiesta di matricola per impianti denunciati                                          | 28       |
| 1.7.1.1.       | Sezione documenti da allegare                                                                            | 29       |
| 1.7.1.2.       | Sezione proprietario/cliente                                                                             | 30       |
| 1.7.1.4.       | Sezione progettista/responsabile tecnico                                                                 | 31       |
| 1.7.1.5.       | Sezione ubicazione impianto                                                                              | 31       |
| 1.7.1.6.       | Sezione informazioni aggiuntive                                                                          | 32       |
| 1.7.1.7.       | Sezione dati tecnici dell'impianto                                                                       | 32       |
| 1.7.2. L'invio | della pratica                                                                                            |          |
| 1.7.3. La rice | vuta della pratica inoltrata                                                                             | 34       |
| 1.7.4. La ges  | tione della pratica da parte di INAIL                                                                    | 34       |
| 1.8. Com       | e presentare una richiesta di matricola per impianti situati in un luogo                                 | con      |
| perio          | colo di esplosione                                                                                       | 35       |
| 1.8.1. Inoltro | della richiesta                                                                                          |          |
| 1.8.1.1.       | Sezione documenti da allegare                                                                            |          |
| 1.8.1.2.       | Sezione proprietario/cliente                                                                             | 37       |
| 1.8.1.3.       | Sezione installatore                                                                                     |          |
| 1.8.1.4.       | Sezione progettista/responsabile tecnico                                                                 |          |
| 1.8.1.5.       | Sezione ubicazione impianto                                                                              | 39       |
| 1.8.1.6.       | Sezione dati tecnici dell'impianto                                                                       | 39       |
| 1.8.2. L'invio | della pratica                                                                                            | 41       |
| 1.8.3. La rice | vuta della pratica inoltrata                                                                             | 41       |
| 1.8.4. La ges  | tione della pratica da parte di INAIL                                                                    |          |
| 1.9. Com       | e presentare una denuncia di demolizione dell'impianto                                                   | 42       |
| 1.9.1. La pag  | ina d'inserimento dei dati della pratica                                                                 | 45       |
| 1.9.2. La rice | vuta della pratica inoltrata                                                                             | 45       |
| 1.9.3. Iter de | lla domanda                                                                                              |          |
| 1.10.          | Come presentare una denuncia di un impianto non censito                                                  | 46       |
| 1.10.1.        | La pagina d'inserimento dei dati della pratica                                                           |          |
| ✓ Docun        | nenti da allegare (occorre allegare necessariamente copia del libretto o qualsiasi documentazione che co | nsenta   |
| il conti       | rollo dei dati dell'apparecchio o impianto);                                                             |          |
| 1.10.2.        | La ricevuta della pratica inoltrata                                                                      |          |
| 1.10.3.        | Iter della domanda                                                                                       |          |
| 1.11.          | Come presentare una richiesta di documentazione varia.                                                   | 49       |
| 1.12.          | Come presentare una richiesta di voltura per acquisizione implanto                                       | 51       |
| 1.12.1.        | Le informazioni richieste per l'inoltro delle pratiche                                                   | 54       |
| 1.12.2.        | Iter della domanda                                                                                       | 54<br>FF |
| 1.13.          | Come presentare una richiesta al voltura per cessione implanto                                           | 55       |
| 1.13.1.        | Le informazioni richieste per l'inoltro delle pratiche                                                   |          |
| 1.13.2.        | Iter della domanda                                                                                       | 57       |
| 1.14.          | Come presentare una richlesta al visualizzazione implanto                                                | 58       |
| 1.14.1.        | Le informazioni richieste per l'inoltro delle pratiche                                                   |          |
| 1.14.1.1.      | Documenti da allegare.                                                                                   |          |
| 1.14.1.2.      | Ubicazione dell'impianto                                                                                 | 61       |
| 1.14.2.        | iter della domanda                                                                                       | 61       |

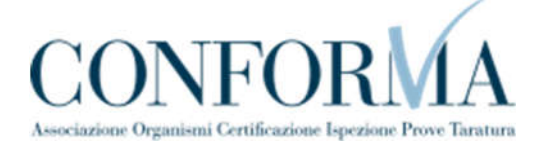

# 1. Introduzione

CIVA è l'acronimo di "certificazione e verifica impianti e apparecchi", è un applicativo entrato in funzione nel maggio 2019 e che consente all'**INAIL** di gestire telematicamente *i servizi più significativi, tra cui l'immatricolazione e la messa in servizio, relativi a impianti e attrezzature.* 

Accedendo dal portale dell'Istituto e seguendo le istruzioni fornite con la circolare n. 12 del 13 maggio 2019, devono essere richiesti attraverso l'applicativo Civa i seguenti servizi: la denuncia di impianti di messa a terra e di impianti di protezione da scariche atmosferiche; la messa in servizio e l'immatricolazione delle attrezzature di sollevamento, degli ascensori e dei montacarichi da cantiere e di apparecchi a pressione singoli e degli insiemi; il riconoscimento di idoneità dei ponti sollevatori per autoveicoli; le prestazioni su attrezzature di sollevamento non marcate CE; l'approvazione del progetto e la verifica primo impianto di riscaldamento; le prime verifiche periodiche.

Il Datore di Lavoro, accedendo al portale, avrà sempre sotto controllo lo stato delle sue pratiche e impianti.

# 2. Servizi del settore impianti di messa a terra e protezione dalle scariche atmosferiche

I servizi attualmente presenti su CIVA per il settore impianti di messa a terra e protezione dalle scariche atmosferiche sono i seguenti:

- Denuncia Di Impianti Di Messa A Terra;
- Denuncia Di Impianti Per Scariche Atmosferiche;
- Denuncia Impianto Non Censito;
- Comunicazione Modifiche Sostanziali (art.8 Dpr 462/01);
- Cessazione Dell'esercizio Dell'impianto (art.8 Dpr 462/01);
- Comunicazione Organismo Abilitato (art.7-bis DPR 462/01);
- Demolizione Impianto;
- Richiedi Matricola Per Impianti Denunciati;
- Richiedi Matricola Per Impianti In Luogo Con Pericolo Esplosione;
- Richiesta documentazione varia;
- Voltura Per Acquisizione Impianto/apparecchio;
- Voltura Per Cessione Impianto/apparecchio;
- Richiesta Visualizzazione Apparecchi/pratiche.

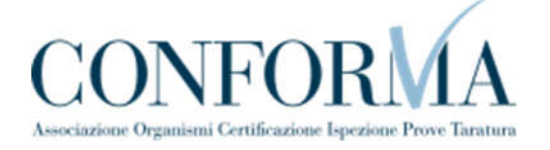

#### 2.1. Come presentare una richiesta di verifica di un impianto di messa a terra

#### 2.1.1. Selezione del settore, prestazione e apparecchio

Per presentare una richiesta di verifica di un impianto di messa a terra e scariche atmosferiche, occorre selezionare le relative voci dal menù laterale di CIVA.

#### 2.1.2. La pagina d'inserimento dei dati della pratica

I dati da inserire sono divisi in sezioni e sono sostanzialmente uguali a quanto presentato nei precedenti capitoli a cui si rinvia per una trattazione più approfondita; in maniera molto schematica le sezioni da valorizzare sono:

#### 1.1.2.1. Documenti da allegare

I documenti da allegare alla pratica sono i seguenti:

- ✓ Dichiarazione di conformità/rispondenza dell'impianto;
- ✓ Allegati della dichiarazione di conformità dell'impianto se non conservati presso il luogo di installazione;
- ✓ In caso di presentazione della pratica da parte di un progettista, inserire la relativa documentazione di delega.

#### NOTE

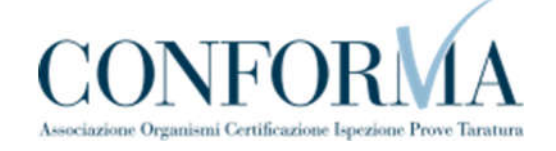

| CIVA - Certificazione e Verifica<br>Impianti e Apparecchi<br>Ricerca richieste<br>Ascensori E Montacarichi Da Cantiere<br>Sollevamento<br>Apparecchi A Pressione | CIVA - CERTIFICAZIONE E VERIFICA IMPLANTI E APPARI<br>Implanti di messa a terra e protezion<br>messa a terra<br>Gestione delle richieste | cc⊦i<br>ne scariche atmosferiche - Denuncia su implanti di |
|----------------------------------------------------------------------------------------------------|----------------------------------------------------------------------------------------------------|------------------------------------------------------------|
| Impiento Termico<br>Impienti Di Messe A Terra E Protezione<br>Scariche Atmosferiche                                                                              | Nuova prestazione                                                                                                    | Prestazioni inoltrate                                      |
| Denuncia Su Impianti Di Messa A<br>Terra                                                                                                    | IMPIANTO                                                                                                    |                                                            |
| > Denuncia Su Impianti Per Scariche<br>Atmosferiche                                                                                                    | Impianto<br>Impianto di messa a terra                                                                                                    | v                                                          |
| <ul> <li>Richiesta Documentazione Varia</li> <li>Richiesta Prestazioni Varie Con<br/>Intervento Del Tecnico</li> </ul>                                           |                                                                                                    |                                                            |
| Prestazioni in convenzione                                                                                                    | DOCUMENTI DA ALLEGARE >                                                                                                    |                                                            |
|                                                                                                    | Nome del documento da allegare 🕤 Tipo do                                                                                                 | cumento ALLEGA DOCUMENTO                                   |

#### 1.1.2.2 Recapiti

La sezione Proprietario/Cliente è valorizzata in automatico dal sistema CIVA; vanno inserite obbligatoriamente le informazioni relative alla PEC e al telefono e opzionalmente l'indirizzo mail secondario.

| * Indirizzo PEC di contatto             | * Conferma Indirizzo PEC di contatto |  |
|-----------------------------------------|--------------------------------------|--|
| Indirizzo mail secondario (opzionale) 🕑 | Conferma Indirizzo mail secondario   |  |
| * Telefono di contatto                  |                                      |  |

#### 1.1.2.3. Installatore.

In questa sezione, occorre inserire i dati dell'installatore dell'impianto; nel caso in cui non si dovesse disporre delle informazioni occorre inserire i dati del proprietario.

| de legale del soggetto     |          |                       |               |                    |
|----------------------------|----------|-----------------------|---------------|--------------------|
| talia                      | <b>~</b> |                       |               |                    |
| Partita iva/Codice fiscale |          |                       |               |                    |
| Ragione sociale            |          |                       |               |                    |
| Indirizzo                  |          |                       | Numero civico |                    |
| Provincia                  |          | * Comune              |               | Can                |
| Selezionare la provincia   | ~        | Selezionare II comune | ~             | Selezionare il ( 🗸 |
| alerono                    |          |                       |               |                    |
| TE                         |          |                       |               |                    |
| TE                         |          |                       |               |                    |
| reiono<br>TE               |          |                       |               |                    |
| TE                         |          |                       |               |                    |
| TE                         |          |                       |               |                    |
| TE                         |          |                       |               |                    |
| TE                         |          |                       |               |                    |

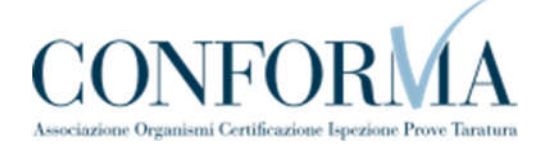

#### 1.1.2.4. Progettista/responsabile tecnico

In questa sezione, se l'impianto è soggetto a progetto secondo il D.M. 37/2008 s.m.i. art. 5 comma 2 redatto da un professionista iscritto negli albi professionali, occorre inserire le seguenti informazioni:

- Cognome e nome del professionista;
- Numero di iscrizione all'albo;
- Ordine/Collegio di iscrizione all'albo.

| L'impianto è soggetto a progetto sec | ondo il D.M. 37/2008 s.m.i. art. 5 comma 2 redatto da un professionista is | critto negli albi professionali |
|--------------------------------------|----------------------------------------------------------------------------|---------------------------------|
| Si                                   |                                                                            |                                 |
| Cognome e nome                       |                                                                            |                                 |
|                                      |                                                                            |                                 |

In caso contrario occorre inserire solo il cognome e nome del professionista.

#### 1.1.2.5. Ubicazione dell'impianto.

In questa sezione occorre inserire i dati sull'ubicazione dell'impianto:

- Indirizzo;
- Numero civico;
- Provincia;
- Comune;
- CAP.

| UBICAZIONE IMPIANTO |                       |                 |     |
|---------------------|-----------------------|-----------------|-----|
| ' Indirizzo         |                       | * Numero civico |     |
| * Provincia         | * Comune              |                 | Cap |
|                     | Selezionare II comune |                 | 100 |

#### 1.1.2.6. Dati tecnici dell'impianto

Le informazioni da inserire in questa sezione riguardano i dati tecnici dell'impianto:

- Numero addetti;
- Tipologia dell'attività (alcune tipologie sono da dettagliare ulteriormente utilizzando il campo "da specificare";
- Potenza installata (KW);
- Alimentazione;
- Numero di cabine.

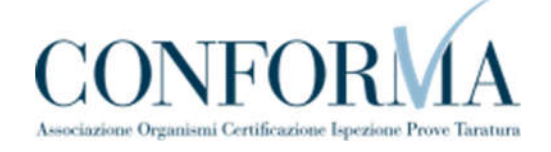

| NOTE |  |  |
|------|--|--|
|      |  |  |
|      |  |  |
|      |  |  |
|      |  |  |

| Numero addetti                                                               |                 |                  |                 |  |
|------------------------------------------------------------------------------|-----------------|------------------|-----------------|--|
| 0                                                                            |                 |                  |                 |  |
|                                                                              |                 |                  |                 |  |
|                                                                              |                 |                  |                 |  |
| Tipologia attivita'                                                          |                 | * Da specificare |                 |  |
| Tipologia attivita'<br>Non selezionato                                       | ~               | * Da specificare |                 |  |
| ' Tipologia attivita'<br>Non selezionato<br>Potenza installata (kW) <b>@</b> | * Alimentazione | * Da specificare | * Numero cabine |  |

#### 2.1.3. La sezione "Informazioni sul pagamento"

Le prestazioni del settore terra (richiesta di verifica di un impianto di messa a terra e scariche atmosferiche), prevedono un pagamento di 30€ per la verifica di conformità.

Con la messa in esercizio dell'applicativo CIVA non è più previsto che il pagamento sia effettuato prima della presentazione della richiesta di verifica e che venga effettuato da canali diversi da quello di "PagoPa".

#### 1.1.3.1. Come accedere all'avviso di pagamento

In questa situazione nella combo-box "Pagamento anticipato" della pagina di inoltro della domanda l'utente deve selezionare l'opzione "NO" e inoltrare la domanda di verifica (**se si sceglie di salvare la domanda in bozza l'avviso di pagamento verrà generato solo nel momento in cui la domanda verrà effettivamente inoltrata**); per prelevare l'avviso di pagamento occorre aspettare un tempo variabile che può andare da alcuni minuti a qualche ora a seconda del carico di lavoro dei sistemi di elaborazione (PagoPa); quindi bisogna entrare nella sezione di dettaglio della pratica e accedere alla sezione pagamenti cliccando sul tasto "Pagamenti".

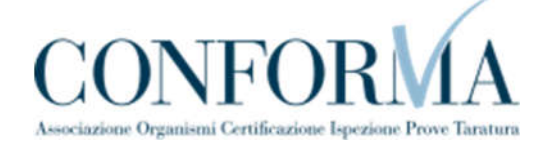

NOTE

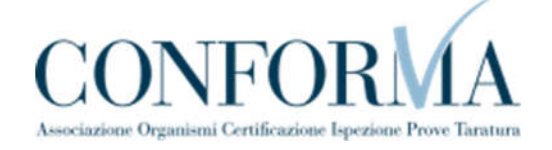

|                         |                    |                                                                       | CARICHE ATMOS    | FERICHE -         |  |  |
|-------------------------|--------------------|-----------------------------------------------------------------------|------------------|-------------------|--|--|
| Denuncia su imp         | ianti di messa a   | terra                                                                 |                  |                   |  |  |
| Dettaglio richiesta     |                    |                                                                       |                  |                   |  |  |
|                         |                    |                                                                       |                  |                   |  |  |
| DETTAGLIO RICHIE        | STA                |                                                                       |                  |                   |  |  |
| Identificativo          | Ті                 | Tipo richiesta                                                        |                  |                   |  |  |
| 20181222.000001101      | TVB                | IMPIANTI DI MESSA A TERRA E PROTEZIONE SCARICHE ATMOSFERICHE - Denunc |                  |                   |  |  |
| Apparecchio             | De                 | escrizione stato                                                      | Data presentazio | ne                |  |  |
| IMPIANTO DI MESSA       | A TERRA            | n attesa verifica documentazione                                      | e 22/12/2018     |                   |  |  |
| C.F. Ditta              | C                  | Codice cliente Ragion                                                 |                  |                   |  |  |
|                         | 1                  | 1090040                                                               |                  |                   |  |  |
| Prestazione in regime d | i convenzione      |                                                                       |                  |                   |  |  |
| No                      | 1                  |                                                                       |                  |                   |  |  |
| INDIETRO                | PAGAMEN            |                                                                       | COMUNICAZIONI    | RIERILOGO PRATICA |  |  |
|                         | 1 AUGUNEI          |                                                                       | COMONICALION     |                   |  |  |
|                         | ~                  | 8                                                                     |                  |                   |  |  |
|                         | <u>ن</u> ا         |                                                                       |                  |                   |  |  |
|                         |                    |                                                                       |                  |                   |  |  |
| 3                       |                    | Dettaglio calcolo prestazio                                           | ne               |                   |  |  |
|                         | Importo tariffario | 0.                                                                    | Importo iva      | Importo dovuto    |  |  |
| Totale                  | Soggetto iva       | Esente iva                                                            |                  |                   |  |  |
| € 30,00                 | € 0,00             | € 30,00                                                               | € 0,00           | € 30,00           |  |  |
|                         |                    |                                                                       |                  |                   |  |  |

All'interno della sezione per prelevare l'avviso è sufficiente cliccare sull'icona del documento nella colonna "PagoPa" come riportato nella figura successiva.

| iuncia su im                | pianti di me   | ssa a terra    | TEZIONE S      | CARICHE A          |               | SPERIC | JHE -                |
|-----------------------------|----------------|----------------|----------------|--------------------|---------------|--------|----------------------|
| nenti                       |                |                |                |                    |               |        |                      |
|                             |                |                |                |                    |               |        |                      |
|                             |                |                |                |                    |               |        |                      |
| ETTAGLIO PAG                | NVIEINTI       |                |                |                    |               |        |                      |
|                             |                |                |                |                    |               |        |                      |
| Identificativo              | Tino Emissione | Importo Dovuto | Importo Pagato | Stato              | Altre         | РапоРА | Dati                 |
| Identificativo<br>Pagamento | Tipo Emissione | Importo Dovuto | Importo Pagato | Stato<br>Pagamento | Altre<br>info | PagoPA | Dati<br>attestazione |

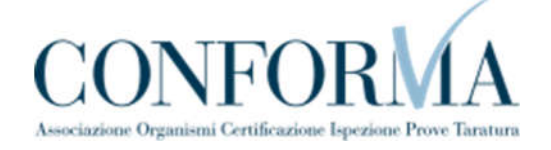

| NOTE                                                                                                    |                                                                                                    |
|----------------------------------------------------------------------------------------------------|----------------------------------------------------------------------------------------------------|
|                                                                                                    |                                                                                                    |
|                                                                                                    |                                                                                                    |
|                                                                                                    |                                                                                                    |
|                                                                                                    |                                                                                                    |
|                                                                                                    |                                                                                                    |
|                                                                                                    |                                                                                                    |
|                                                                                                    |                                                                                                    |
| радоРД АVVISO DI РАДАМЕНТО                                                                                                    |                                                                                                    |
|                                                                                                    | INCIL                                                                                                    |
| Prest. N. 20200422.000011206.                                                                                                    | ISTITUTO NAZIONALE PER USSSICURAZIONE<br>CONTRO GLI INFORTUNI SUL LAVORO                                                            |
|                                                                                                    |                                                                                                    |
| ENTE CREDITORE Cod. Fiscale 01165400589                                                                                                    | DESTINATARIO AVVISO Cod. Fiscale                                                                                                    |
|                                                                                                    | Basai Maria                                                                                                    |
| CONTRO GLI INFORTUNI SUL LAVORO                                                                                                    | Rossi Mario                                                                                                    |
| INAIL - Verifiche periodiche attrezzature e impianti                                                                                                    | VIA ROMA – B.GO S. MICHELE                                                                                                    |
| www.pagopa.inail.it                                                                                                    |                                                                                                    |
|                                                                                                    |                                                                                                    |
| QUANTO E QUANDO PAGARE?                                                                                                    | DOVE PAGARE? Lista dei canali di pagamento su www.pagopa.gov.it                                                                     |
| 93,00 Euro entro il 20/06/2020                                                                                                    | PAGA SUL SITO O CON LE APP<br>di Inail, della tua Banca o                                                                           |
| Puoi pagare con <b>una unica rata</b>                                                                                                    | degii attri canali di pagamento. Potral pagare con<br>carte, conto corrente, CBILL.                                                 |
| L'importo è aggiornato automaticamente dal sistema e potrebbe                                                                                                    | PAGA SUL TERRITORIO                                                                                                    |
| subre variazioni per eventuali sgravi, note di credito, indennità di<br>mora, sanzioni o interessi, ecc. Un operatore, il sito o l'app che userai<br>ti potrebbero quindi chiedere una cifra diversa da quella qui indicata. | in banca, in Nicevitoria, dal<br>Tabaccaio, al Bancomat, al Supermercato.<br>Potrai pagare in contanti, con carte o conto corrente. |

## 1.1.3.2. Pagamento anticipato.

Per la gestione di eventuali pagamenti anticipati effettuati con bollettini postali oppure con bonifico bancario, occorre attenersi alle seguenti istruzioni.

| Attenzione:                  | Per la presente prestazione non è pi                                         | ù ammesso il pagamento anticipato tramite bollettino postale o bonifico bancario.                                                                |
|------------------------------|------------------------------------------------------------------------------|----------------------------------------------------------------------------------------------------|
| sezione dett                 | aglio della pratica. La generazione d                                        | ell'avviso può richiedere alcuni minuti.                                                                                                    |
| Nel caso in<br>gli estremi d | cui l'utente avesse già pagato trami<br>i attestazione del pagamento selezio | te bollettino postale o bonifico bancario, in via eccezionale, è possibile comunicare<br>inando "Si" nel sottostante box "Pagamento anticipato". |
|                              |                                                                              |                                                                                                    |
|                              |                                                                              |                                                                                                    |
|                              |                                                                              |                                                                                                    |
|                              | 2012/01                                                                      |                                                                                                    |
| pagamento antic              | ipato                                                                        |                                                                                                    |
| Pagamento antic<br>No        | ipato                                                                        |                                                                                                    |

WEBINAR - Applicativo CIVA - 23/04/2021

**Pagina** 10 di 63

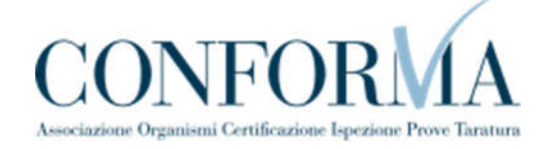

| NOTE |  |
|------|--|
|      |  |
|      |  |
|      |  |
|      |  |
|      |  |
|      |  |
|      |  |
|      |  |
|      |  |
|      |  |

Inserire "SI" nella combo-box "Pagamento anticipato"; indicare con quale strumento è stato effettuato il pagamento ("Bollettino Postale" o "Bonifico Bancario") nel campo "Tipo Pagamento". Indicare la data del pagamento.

In caso di pagamento effettuato con Bollettino Postale occorre inserire il VCY, il FRAZ1, il FRAZ2 e la SEZ riportati sul timbro del bollettino;

| Si                | ~      |                    |                                 |  |
|-------------------|--------|--------------------|---------------------------------|--|
| Importo dovuto    |        | Tipo pagamento     | Data pagamento                  |  |
| € 30,00           |        | Bollettino Postale | <ul><li>✓ 22/12/2018 </li></ul> |  |
| Riferimento (VCY) | Fraz 1 | Fraz 2             | Sez                             |  |
|                   |        |                    |                                 |  |

| altrimenti, in | caso d | li Bonifico | Bancario, | occorre inserir | e il CRO/TRN). |
|----------------|--------|-------------|-----------|-----------------|----------------|
|                |        |             |           |                 |                |

| c:                                 | 1                   |                |  |
|------------------------------------|---------------------|----------------|--|
| SI 🔹                               |                     |                |  |
| Importo dovuto                     | Tipo pagamento      | Data pagamento |  |
| € 30,00                            | Bonifico Bancario 👻 | 22/12/2018 🛗   |  |
| Riferimento bonifico (CRO<br>oTRN) |                     |                |  |
|                                    |                     |                |  |
|                                    |                     |                |  |

In ultimo occorre inserire l'attestazione di pagamento tra la documentazione da allegare WEBINAR - Applicativo CIVA - 23/04/2021 Pagina 11 di 63

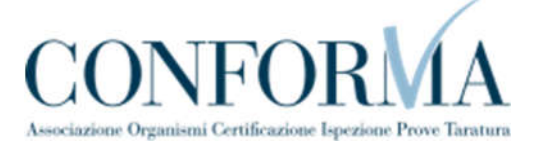

selezionando la voce "Attestazione di pagamento di 30€" nella combo-box "Tipo documento".

| NOTE |  |  |
|------|--|--|
|      |  |  |
|      |  |  |
|      |  |  |
|      |  |  |
|      |  |  |
|      |  |  |
|      |  |  |
|      |  |  |
|      |  |  |
|      |  |  |

| Selezionare                                      |                  |   |                |            |        |  |
|--------------------------------------------------|------------------|---|----------------|------------|--------|--|
| Dichiarazione di confo<br>Dichiarazione di rispo | ormità<br>ndenza |   |                |            |        |  |
| Attestazione di pagam                            | nento di 30€     | × | SCEGLI IL FILE | ALLEGA DOC | UMENTO |  |
|                                                  |                  |   |                |            |        |  |

#### 2.1.4. La gestione della pratica da parte di INAIL

L'iter amministrativo delle pratiche "denuncia di messa a terra e scariche atmosferiche" prevede i seguenti passaggi:

- Inoltro della pratica da parte del proprietario (datore di lavoro);
- Assegnazione della pratica da parte del direttore dell'U.O.T. all'amministrativo;
- Presa in carico della pratica da parte dell'amministrativo;
- Verifica della documentazione inoltrata dal proprietario (DL):
  - Se la documentazione risulta conforme a quanto richiesto la pratica prosegue l'iter secondo quanto descritto in seguito;
  - Se la documentazione NON risulta conforme, viene richiesta un'integrazione di documentazione al proprietario. In questo caso viene inviata una comunicazione E-MAIL al proprietario per prendere visione delle richieste di documentazione integrativa;
- Verifica del pagamento: la pratica resta in attesa del pagamento del proprietario; a pagamento effettuato la pratica passa nello stato di "In attesa di campionamento", viene generata la matricola e resa disponibile la ricevuta della domanda presentata.

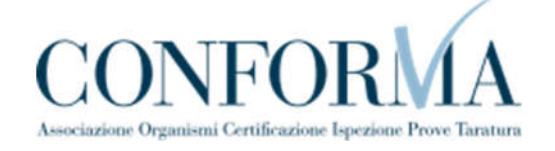

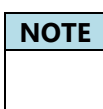

# 1.2. Come presentare una denuncia per la verifica su un impianto di protezione da scariche atmosferiche

Le modalità di presentazione di questa richiesta sono del tutto simile a quanto presentato per la denuncia di impianti di messa a terra; quindi per una descrizione approfondita occorre fare riferimento al paragrafo precedente e in caso di impianto legato a quello di messa a terra anche il paragrafo successivo.

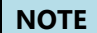

# 1.3. Come presentare una denuncia su impianti per scariche atmosferiche legato a denuncia di messa a terra

Se una denuncia per scariche atmosferiche insiste sullo stesso impianto relativo ad una denuncia di messa a terra è possibile collegare le due denunce pagando solo 30€.

Per poter usufruire di questa agevolazione occorre presentare le due denunce nello stesso giorno.

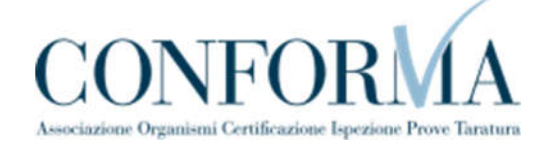

NOTE

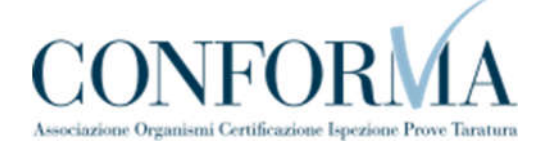

#### 1.3.1. Presentazione delle denunce nella stessa giornata

In caso di denuncia su impianti per scariche atmosferiche il sistema presenta in automatico tutte le denunce di messa a terra inoltrate nella stessa giornata. Quindi per poter usufruire dell'agevolazione occorre presentare prima la denuncia di messa a terra (che pagherà l'importo di 30€) e poi la denuncia su impianti di protezione da scariche atmosferiche (che saràesente dal pagamento) collegando le due denunce tramite l'identificativo della prima denuncia.

| planti di messa a terra e prote                   | zione scariche atmosferiche - Denuncia su impianti j                           |
|---------------------------------------------------|--------------------------------------------------------------------------------|
| anche atmosferiche                                |                                                                                |
| ione delle richieste                              |                                                                                |
| Nuova prestazione                                 | Prestazioni inoltrate                                                          |
| IMPIANTO                                          |                                                                                |
| Impianto                                          |                                                                                |
| Impianto per scarica atmosferica                  | ~                                                                              |
|                                                   |                                                                                |
|                                                   |                                                                                |
| IDENTIFICATIVO RICHIESTA DI RIFERIM               | ENTO                                                                           |
| Qualora si voglia legare questa denuncia ad una e | effettuata in data odierna, selezionare l'identificativo richiesta desiderato. |
| Identificativo                                    |                                                                                |
|                                                   |                                                                                |

#### 1.3.2. Le sezioni bloccate

Poiché per poter usufruire dell'agevolazione i due impianti devono insistere sullo stesso cantiere, la sezione dell'ubicazione risulta bloccata (si ricorda che se l'ubicazione è diversa da quella presentata in sezione l'utente deve provvedere a richiedere una prestazione autonoma con il pagamento dei 30€).

| UBICAZIONE IMPIANTO      |   |                       |                 |   |     |
|--------------------------|---|-----------------------|-----------------|---|-----|
| * Indirizzo              |   |                       | * Numero civico |   |     |
|                          |   |                       |                 |   |     |
| * Provincia              |   | * Comune              |                 |   | Сар |
| Selezionare la provincia | ~ | Selezionare il comune |                 | ~ | ~   |

| NOTE |  |  |  |
|------|--|--|--|
|      |  |  |  |
|      |  |  |  |
|      |  |  |  |
|      |  |  |  |
|      |  |  |  |

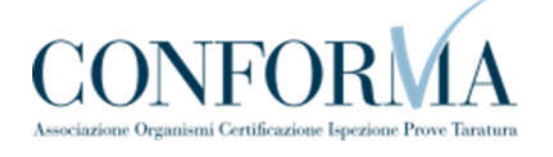

In parte risulta bloccata anche la sezione delle caratteristiche tecniche: il numero addetti e luogo d'installazione vengono ereditati dalla denuncia di messa a terra. Occorre inveceinserire obbligatoriamente la superficie protetta in mq e uno tra i seguenti campi: numero parafulmini ad asta, numero parafulmini a gabbia, numero strutture metalliche, numero capannoni metallici.

| Numero addetti              |   |                             |                            |
|-----------------------------|---|-----------------------------|----------------------------|
| 12                          |   |                             |                            |
|                             |   |                             |                            |
| Luogo installazione         |   | Da specificare              | Numero parafulmini ad asta |
| Luogo diverso               | ~ |                             | 0                          |
| Numero parafulmini a gabbia |   | Numero strutture metalliche | Numero capannoni metallici |
| 0                           |   | 0                           | 0                          |
|                             |   |                             |                            |
| Superiicie protetta (mq)    |   |                             |                            |
| 0                           |   |                             |                            |

#### **1.3.3.** Sezione pagamento anticipato

Per questo particolare tipo di denuncia, non essendo previsto il pagamento, non viene presentata la sezione del pagamento anticipato.

#### 1.3.4. La gestione della pratica da parte di INAIL

L'iter amministrativo delle pratiche "denuncia di messa a terra e scariche atmosferiche" prevede i seguenti passaggi:

- ✓ Inoltro della pratica da parte del proprietario (datore di lavoro);
- ✓ Assegnazione della pratica da parte del direttore dell'U.O.T. all'amministrativo;
- ✓ Presa in carico della pratica da parte dell'amministrativo;
- ✓ Verifica della documentazione inoltrata dal proprietario (DL):
  - Se la documentazione risulta conforme a quanto richiesto la pratica prosegue l'iter secondo quanto descritto in seguito;
  - Se la documentazione NON risulta conforme, viene richiesta un'integrazione di documentazione al proprietario. In questo caso viene inviata una comunicazione E-MAIL al proprietario per prendere visione delle richieste di documentazione integrativa;
- ✓ Dopo la verifica della documentazione conforme la pratica passa nello stato di "In attesa di campionamento" e viene generata la matricola e resa disponibile la ricevuta della domanda presentata.

#### 1.3.5. Pratiche in attesa di campionamento

Gli impianti di protezione da scariche atmosferiche denunciati sono verificati a campione dai tecnici INAIL.

Se l'impianto dovesse essere inserito nel campione di verifica, al proprietario viene data notifica tramite E-MAIL.

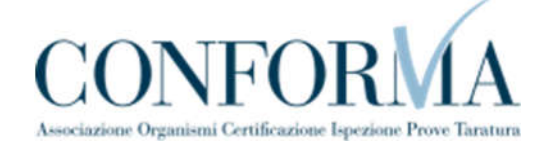

#### NOTE

#### 1.4. Come presentare una comunicazione di modifiche sostanziali (art.8 Dpr 462/01).

In base all'art. 8 del DPR 462/01 devono essere comunicate tempestivamente all'INAIL le variazioni relative agli impianti quali:

- a) la cessazione dell'esercizio;
- b) il trasferimento o spostamento degli impianti;
- c) le modifiche sostanziali preponderanti degli impianti.

Per comunicare le modifiche sostanziali degli impianti deve essere utilizzato questo servizio.

Per presentare la domanda l'utente deve andare sul menù di sinistra dell'applicazione, aprire i servizi del settore "Impianti di messa a terra e protezione da scariche atmosferiche" e selezionare la voce "**Comunicazione modifiche sostanziali (art. 8 DPR 462/01)**".

Il servizio può essere utilizzato per comunicare le modifiche relative ai seguenti impianti:

- ✓ Impianto di messa a terra;
- ✓ Impianto di protezione da scariche atmosferiche.

| CIVA - CERTIFICAZIONE E VERIFICA IMPIANTI E APPARECCHI                          |                                          |
|---------------------------------------------------------------------------------|------------------------------------------|
| Impianti di messa a terra e protezione scarich sostanziali (art.8 dpr 462/01)   | e atmosferiche - Comunicazione modifiche |
| Gestione delle richieste                                                        |                                          |
|                                                                                 |                                          |
| Nuova prestazione                                                               | Prestazioni inoltrate                    |
|                                                                                 |                                          |
| Selezionare                                                                     | •                                        |
| Selezionare                                                                     |                                          |
| Impianto di messa a terra<br>Impianto di protezione dalle scariche atmosferiche |                                          |

#### 1.4.1. Cosa deve fare l'utente

Dopo aver selezionato l'impianto l'utente deve scegliere la tipologia di modifica (ampliamento e/o trasformazione) e descrivere le modifiche apportate all'impianto.

Dopo aver descritto le modifiche apportate è possibile inserire la matricola dell'impianto.

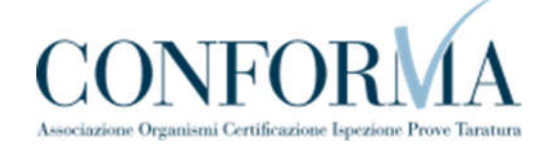

| NOTE                                                                               |                                                                                                    |
|------------------------------------------------------------------------------------|----------------------------------------------------------------------------------------------------|
|                                                                                    |                                                                                                    |
| Scariche Atmosferiche                                                              | Impianto                                                                                                    |
| > Denuncia Di Impianti Di Messa A Terra                                            | Impianto di messa a terra                                                                                                    |
| > Denuncia Di Impianti Per Scariche<br>Atmosferiche                                | TIPOLOGIA MODIFICA                                                                                                    |
| > Immatricolazione Impianto In Luogo Con<br>Pericolo Esplosione                    | Selezione Descrizione                                                                                                    |
| > Richiesta Documentazione Varia                                                   |                                                                                                    |
| <ul> <li>Voltura Per Acquisizione<br/>Impianto/apparecchio</li> </ul>              |                                                                                                    |
| <ul> <li>Voltura Per Cessione<br/>Impianto/apparecchio</li> </ul>                  |                                                                                                    |
| <ul> <li>Richiesta Visualizzazione<br/>Apparecchi/pratiche</li> </ul>              | Ha subito le seguenti modifiche sostanziali - indicare le modifiche apportate all'impianto e procedere all'aggiornamento dei dati tecnici<br>nella relativa sezione prima di procedere con l'inoltro della domanda. (Massimo 2000 caratteri) |
| > Denuncia Impianto Non Censito                                                    | Testo (massimo 2000 caratteri)                                                                                                    |
| <ul> <li>Comunicazione Modifiche Sostanziali<br/>(art.8 Dpr 462/01)</li> </ul>     |                                                                                                    |
| <ul> <li>Cessazione Dell'esercizio Dell'impianto<br/>(art.8 Dpr 462/01)</li> </ul> |                                                                                                    |
| > Comunicazione Di Verifica Periodica                                              |                                                                                                    |

Nel caso in cui l'impianto non dovesse risultare censito sugli archivi CIVA, occorre presentare preliminarmente una richiesta di "Denuncia di Impianto non Censito", aspettare che l'iter amministrativo di questa richiesta si concluda e poi inoltrare la presente comunicazione.

| , the second second s | nella relativa sezione prima di procedere con l'inoltro della                                 | domanda. (Massimo 2000 caratteri)          |
|----------------------------------------------------------------------------------------------------|-----------------------------------------------------------------------------------------------|--------------------------------------------|
| Denuncia Impianto Non Censito                                                                                                    | Trasformazione dell'impianto                                                                  |                                            |
| Comunicazione Modifiche Sostanziali<br>(art.8 Dpr 462/01)                                                                                                    |                                                                                               |                                            |
| Cessazione Dell'esercizio Dell'impianto<br>(art.8 Dpr 462/01)                                                                                                    |                                                                                               |                                            |
| Comunicazione Di Verifica Periodica                                                                                                    |                                                                                               |                                            |
| Comunicazione Di Verifica Straordinaria                                                                                                    |                                                                                               |                                            |
| Demolizione Impianto                                                                                                    |                                                                                               |                                            |
| Richiedi Matricola Per Impianti<br>Denunciati                                                                                                    |                                                                                               |                                            |
|                                                                                                    |                                                                                               |                                            |
|                                                                                                    | DIGITARE LA MATRICOLA                                                                         |                                            |
|                                                                                                    | DIGITARE LA MATRICOLA * Numero matricola impianto                                             |                                            |
|                                                                                                    | DIGITARE LA MATRICOLA  * Numero matricola impianto 2000/5/00234/AQ                            |                                            |
|                                                                                                    | DIGITARE LA MATRICOLA<br>* Numero matricola impianto<br>2000/5/00234/AQ<br>VERIFICA MATRICOLA | INSERISCI DOMANDA PER IMPIANTO NON CENSITO |

Se la verifica della matricola non evidenzia casi ostativi alla presentazione della richiesta l'utente può accedere alla pagina di inoltro della richiesta dove vanno inserite le seguenti informazioni.

#### 1.4.1.1. Documenti da allegare

In questa sezione l'utente deve inserire i seguenti documenti:

Documentazione attestante le modifiche apportate all'impianto;

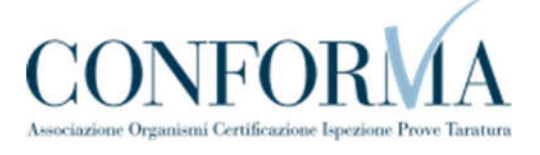

• La delega allo svolgimento della pratica se questa è presentata da un progettista.

| IOTE                                                                                                    |                               |
|----------------------------------------------------------------------------------------------------|-------------------------------|
|                                                                                                    |                               |
|                                                                                                    |                               |
|                                                                                                    |                               |
|                                                                                                    |                               |
|                                                                                                    |                               |
| DOCUMENTI DA ALLEGARE <u>→</u><br>(cliccare sulla freccia per maggiori informazioni)                                                                 |                               |
| Documentazione attestante le modifiche apportate all'impianto<br>In caso di presentazione della pratica da parte di un progettista,inserire la relat | tiva documentazione di delega |
| * Nome del documento da allegare                                                                                                    |                               |
| × SCEGLI IL FI                                                                                                    | ALLEGA DOCUMENTO              |
| Allegare file PDF/P7M da non oltre 5MB ciascuno per un totale di 20MB                                                                                |                               |
|                                                                                                    |                               |

#### 1.4.1.2. Dati tecnici dell'impianto

In questa sezione l'utente deve inserire le nuove caratteristiche dell'impianto nel caso la modifica dovesse incidere su queste.

| Numero matricola                                              | * Numero addetti |                  |                 |  |
|---------------------------------------------------------------|------------------|------------------|-----------------|--|
| 2020/5/00016/VT                                               | 3                |                  |                 |  |
|                                                               |                  |                  |                 |  |
| Tipologia attivita'                                           |                  | * Da specificare |                 |  |
| Tipologia attivita'<br>Terziario                              | ~                | * Da specificare |                 |  |
| Tipologia attivita'<br>Terziario<br>Potenza installata (kW) 📀 | * Alimentazione  | * Da specificare | * Numero cabine |  |

1.4.1.3. Le altre sezioni

Le altre sezioni (proprietario/cliente, installatore, progettista/responsabile tecnico, ubicazione) sono seguono quanto già descritto nei paragrafi precedenti.

#### 1.4.2. L'invio della pratica

Una volta completate tutte le sezioni la pratica può essere inoltrata direttamente premendo il tasto "Inoltra" oppure salvata in bozza: in questo caso non occorre riempire tutte le sezioni che possono essere completate in un tempo successivo.

#### 1.4.3. La ricevuta della pratica inoltrata

La ricevuta della domanda inviata può essere scaricata:

- dalla sezione "Prestazione inoltrate" dell'area d'inserimento;
- dall'area "Ricerca richieste" (prima voce del menù laterale di CIVA);

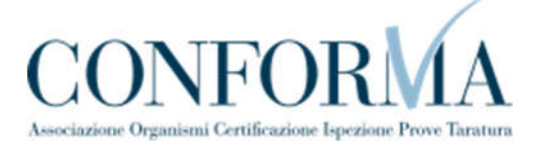

• nella sezione allegati del dettaglio della pratica.

| NOTE |  |
|------|--|
|      |  |
|      |  |
|      |  |
|      |  |
|      |  |
|      |  |
|      |  |
|      |  |
|      |  |
|      |  |

#### 1.4.4. La gestione della pratica da parte di INAIL

L'iter della presente pratica prevede i seguenti passaggi:

- Inoltro della pratica da parte del proprietario (datore di lavoro);
- Assegnazione della pratica da parte del direttore dell'U.O.T. all'amministrativo;
- Presa in carico della pratica da parte dell'amministrativo;
- Verifica della documentazione inoltrata dal proprietario (DL):
  - Se la documentazione risulta conforme a quanto richiesto la pratica prosegue l'iter secondo quanto descritto in seguito;
  - Se la documentazione NON risulta conforme, viene richiesta un'integrazione di documentazione al proprietario. In questo caso viene inviata una comunicazione E-MAIL al proprietario per prendere visione delle richieste di documentazione integrativa;
- Per lo svolgimento della pratica non è dovuto alcun compenso;
  - Dopo la verifica della documentazione sulla base delle informazioni inviate l'amministrativo approva o respinge la richiesta. **In entrambi i casi viene inviata una E-MAIL al proprietario per notificare la decisione presa**.

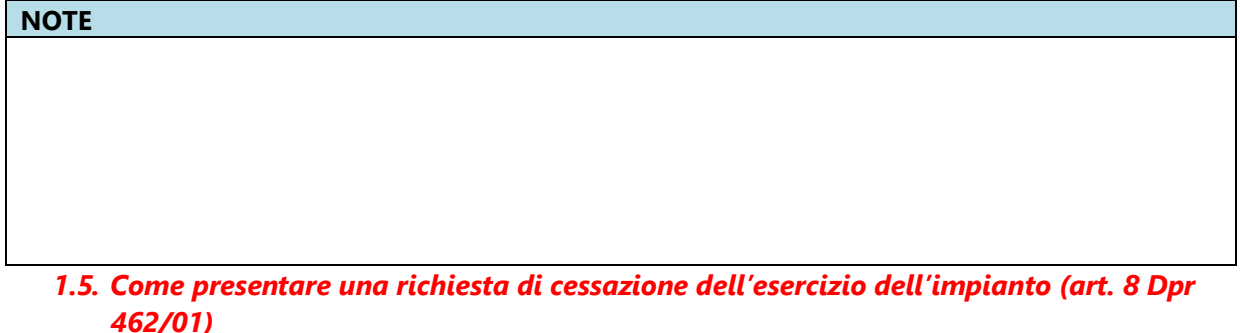

In base all'art. 8 del DPR 462/01 devono essere comunicate tempestivamente all'INAIL le variazioni relative agli impianti quali:

a) la cessazione dell'esercizio;

- b) il trasferimento o spostamento degli impianti;
- c) le modifiche sostanziali preponderanti degli impianti.

Per comunicare una **cessazione sull'impianto** deve essere utilizzato questo servizio.

Per presentare la domanda l'utente deve andare sul menù di sinistra dell'applicazione, aprire i servizi del settore "Impianti di messa a terra e protezione da scariche atmosferiche" e selezionare la voce "Cessazione dell'esercizio dell'impianto (art. 8 DPR 462/01)".

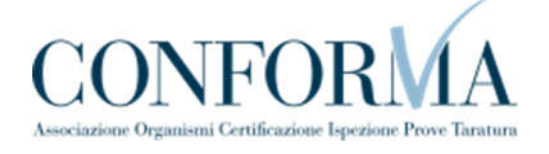

Il servizio può essere utilizzato per comunicare la cessazione relativa ai seguenti impianti:

- Impianto di messa a terra;
- ✓ Impianto di protezione da scariche atmosferiche.

| NOTE |  |  |  |
|------|--|--|--|
|      |  |  |  |
|      |  |  |  |
|      |  |  |  |
|      |  |  |  |

| IVA - CERTIFICAZIONE E VERIFICA IMPIANTI E API                                 | PARECCHI                                                |
|--------------------------------------------------------------------------------|---------------------------------------------------------|
| mpianti di messa a terra e prote<br>Iell'impianto (art.8 dpr 462/01)           | zione scariche atmosferiche - Cessazione dell'esercizio |
| estione delle richieste                                                        |                                                         |
| Nuova prestazione                                                              | Prestazioni inoltrate                                   |
| IMPIANTO                                                                       |                                                         |
| Impianto                                                                       |                                                         |
| Selezionare                                                                    | ~                                                       |
| Selezionare                                                                    |                                                         |
| Impianto di messa a terra<br>Impianto di protezione dalle scariche atmosferici | he                                                      |

#### 1.5.1. Cosa deve fare l'utente

Dopo aver selezionato l'impianto l'utente deve inserire la matricola dell'impianto.

| Scariche Atmosferiche                                                          | Impianto                      | 100                                        |
|--------------------------------------------------------------------------------|-------------------------------|--------------------------------------------|
| > Denuncia Di Impianti Di Messa A Terra                                        | Impianto di messa a terra     | *                                          |
| > Denuncia Di Impianti Per Scariche<br>Atmosferiche                            | DIGITARE LA MATRICOLA         |                                            |
| Immatricolazione Impianto In Luogo Con<br>Pericolo Esplosione                  | * Numero matricola impianto 🛛 |                                            |
| Richiesta Documentazione Varia                                                 |                               |                                            |
| <ul> <li>Voltura Per Acquisizione<br/>Impianto/apparecchio</li> </ul>          | VERIFICA MATRICOLA            | INSERISCI DOMANDA PER IMPIANTO NON CENSITO |
| > Denuncia Impianto Non Censito                                                |                               |                                            |
| <ul> <li>Comunicazione Modifiche Sostanziali<br/>(art.8 Dpr 462/01)</li> </ul> |                               |                                            |
| > Cessazione Dell'esercizio<br>Dell'Impianto (art.8 Dpr 462/01)                |                               |                                            |

Nel caso in cui l'impianto non dovesse risultare censito sugli archivi CIVA, occorre presentare preliminarmente una richiesta di "Denuncia di Impianto non Censito", aspettare che l'iter amministrativo di questa richiesta si concluda e poi inoltrare la presente comunicazione.

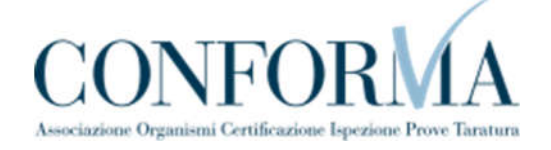

| Impianto di messa a terra   | ~                                          |
|-----------------------------|--------------------------------------------|
| DIGITARE LA MATRICOLA       |                                            |
| Numero matricola impianto 🔞 |                                            |
| 2009/5/22333/AQ             |                                            |
| VERIFICA MATRICOLA          | INSERISCI DOMINDA PER IMPIANTO NON CENSITO |
|                             |                                            |

Se la verifica della matricola non evidenzia casi ostativi alla presentazione della richiesta l'utente può accedere alla pagina di inoltro della richiesta dove vanno inserite le seguenti informazioni.

| NOTE |  |
|------|--|
|      |  |
|      |  |
|      |  |
|      |  |
|      |  |
|      |  |

#### 1.5.1.1. Documenti da allegare

In questa sezione l'utente vede inserire i seguenti documenti:

- Dichiarazione di completamento dei lavori con conseguente cessazione dell'impianto cantiere;
- La delega allo svolgimento della pratica se questa è presentata da un progettista.

| DOCUMENTI DA ALLEGARE ≚<br>(cliccare sulla freccia per maggiori informazioni)                                                   |                                                        |                                   |  |
|----------------------------------------------------------------------------------------------------|--------------------------------------------------------|-----------------------------------|--|
| Dichiarazione di completamento dei lavori con conseguente c<br>In caso di presentazione della pratica da parte di un progettisi | essazione dell'impianto<br>ta,inserire la relativa doc | cantiere<br>umentazione di delega |  |
| Nome dei documento da allegare                                                                                                  | SCEGLI IL FILE                                         | ALLEGA DOCUMENTO                  |  |
| Allegare file PDF/P7M da non oltre 5MB ciascuno per un totale d                                                                 | i 20MB                                                 |                                   |  |

## 1.5.1.2. Le altre sezioni

Le altre sezioni (proprietario/cliente, installatore, progettista/responsabile tecnico, ubicazione, dati tecnici) sono seguono quanto già descritto nei paragrafi precedenti.

Le sezioni proprietario/cliente e dati tecnici dell'impianto sono precaricate e non sono modificabili (tranne i campi PEC, Mail secondaria e telefono).

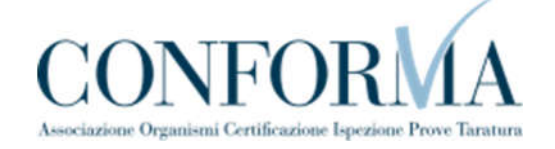

| * Numero matricola                                                | * Numero addetti |                       |                 |  |
|-------------------------------------------------------------------|------------------|-----------------------|-----------------|--|
| 2020/5/00016/VT                                                   | 3                |                       |                 |  |
|                                                                   |                  |                       |                 |  |
| * Tipologia attivita'                                             |                  | * Da specificare      |                 |  |
| * Tipologia attivita'<br>Terziario                                | ~                | * Da specificare      |                 |  |
| * Tipologia attivita'<br>Terziario<br>* Potenza installata (kW) 🚱 | ≁ Alimentazione  | * Da specificare<br>- | * Numero cabine |  |

#### 1.5.2. L'invio della pratica

Una volta completate tutte le sezioni la pratica può essere inoltrata direttamente premendo il tasto "Inoltra" oppure salvata in bozza: in questo caso non occorre riempire tutte le sezioni che possono essere completate in un tempo successivo.

#### 1.5.3. La ricevuta della pratica inoltrata

La ricevuta della domanda inviata può essere scaricata:

- dalla sezione "Prestazione inoltrate" dell'area d'inserimento;
- dall'area "Ricerca richieste" (prima voce del menù laterale di CIVA);
- nella sezione allegati del dettaglio della pratica.

#### NOTE

#### 1.5.4. La gestione della pratica da parte di INAIL

L'iter della presente pratica prevede i seguenti passaggi:

- Inoltro della pratica da parte del proprietario (datore di lavoro);
- Assegnazione della pratica da parte del direttore dell'U.O.T. all'amministrativo;
- Presa in carico della pratica da parte dell'amministrativo;
- Verifica della documentazione inoltrata dal proprietario (DL):
  - Se la documentazione risulta conforme a quanto richiesto la pratica prosegue l'iter secondo quanto descritto in seguito;
  - Se la documentazione NON risulta conforme, viene richiesta un'integrazione di documentazione al proprietario. In questo caso viene inviata una comunicazione E-MAIL al proprietario per prendere visione delle richieste di documentazione integrativa;
- Dopo la verifica della documentazione sulla base delle informazioni inviate l'amministrativo approva o respinge la richiesta. In entrambi i casi viene inviata una E-MAIL al proprietario per notificare la decisione presa.

Per lo svolgimento della pratica non è dovuto alcun compenso.

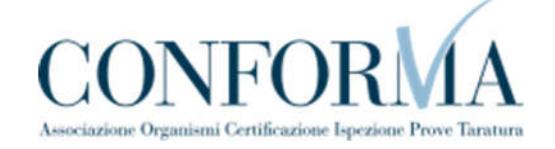

NOTE

#### 1.6. Come presentare una comunicazione dell'organismo abilitato (art.7-bis Dpr 462/01)

Il Decreto Mille Proroghe, del 31 dicembre 2019, ha introdotto, per le verifiche effettuate a partire dal 01.01.2020, l'obbligo per i Datori di Lavoro di trasmettere all'INAIL il nominativo dell'Organismo incaricato di eseguire i controlli, attraverso l'invio di una comunicazione per il tramite del sistema informatico CIVA.

La comunicazione di verifica periodica deve essere presentata dal rappresentante legale del datore di lavoro o da suoi delegati (consulente per le attrezzature, installatore, ecc.). Può essere presentata per gli impianti di messa a terra, per gli impianti di protezione dalle scariche atmosferiche e per gli impianti in luogo con pericolo di esplosione.

| NOTE |  |  |
|------|--|--|
|      |  |  |
|      |  |  |
|      |  |  |
|      |  |  |
|      |  |  |
|      |  |  |
|      |  |  |

| riche atmosferiche - Comunicazione organismo abilitato (art. 7-b |
|------------------------------------------------------------------|
|                                                                  |
|                                                                  |
| Prestazioni inoltrate                                            |
|                                                                  |
|                                                                  |
| ×                                                                |
|                                                                  |
|                                                                  |
| r                                                                |

Per presentare la domanda l'utente deve andare sul menù di sinistra dell'applicazione, aprire i servizi del settore "Impianti di messa a terra e protezione da scariche atmosferiche" e selezionare la voce "**Comunicazione organismo abilitato (art. 7-bis Dpr 462/01**)".

La presentazione della domanda è subordinata al possesso della matricola dell'impianto. Se l'impianto è in possesso di matricola ma questo non risulta censito su CIVA l'utente deve preliminarmente richiedere il censimento dell'impianto attraverso il servizio "**Denuncia** WEBINAR - Applicativo CIVA - 23/04/2021 Pagina 24 di 63

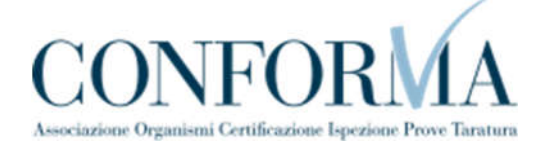

**Impianto Non Censito**". Se invece l'impianto è in possesso di matricola ma questa non è conosciuta dal datore di lavoro occorre presentare preliminarmente una domanda per effettuare la ricerca della matricola ignota (servizio di **Richiedi Matricola Per Impianti Denunciati**). Per gli impianti in luogo con pericolo di esplosione che non hanno la matricola occorre effettuare preliminarmente una richiesta di matricola (servizio di **Richiedi matricolaper impianti in luogo con pericolo di esplosione**).

| Impianto                                  |   |
|-------------------------------------------|---|
| Impianto di messa a terra                 | ~ |
| DIGITARE LA MATRICOLA                     |   |
|                                           |   |
| * Numero matricola impianto 🚱             |   |
| Numero matricola impianto 2010/5/00116//T |   |

#### **1.6.1.** La pagina d'inserimento dei dati della pratica

I dati da inserire sono divisi in sezioni e sono sostanzialmente uguali a quanto presentato nei precedenti paragrafi; in maniera molto schematica le sezioni da valorizzare sono:

#### **1.6.1.1.** Sezione proprietario/cliente

In questa sezione come si è già detto è valorizzata in automatico ed è richiesto di inserire obbligatoriamente soltanto la PEC, il numero di telefono; l'indirizzo mail secondario è opzionale.

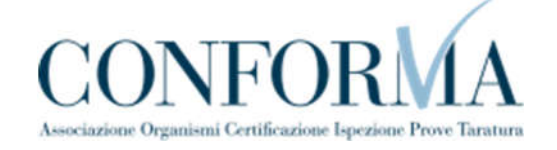

| Codice fisc | ale         | Partita iva                                |                                                                                                    |
|-------------|-------------|--------------------------------------------|----------------------------------------------------------------------------------------------------|
|             |             |                                            |                                                                                                    |
|             |             | * Numero civico                            |                                                                                                    |
| ~           | * Comune    | ~                                          | * Cap                                                                                                    |
|             | * Conferm   | na Indirizzo PEC di contatto               |                                                                                                    |
| )<br>I      | Conferma    | Indirizzo mail secondario                  |                                                                                                    |
|             | Codice fisc | Codice fiscale  * Comune * Conferm Conferm | Codice fiscale Partita iva Partita iva Partita iva * Numero civico * Comune * Conferma Indirizzo PEC di contatto Conferma Indirizzo mail secondario |

#### **1.6.1.2.** Sezione Installatore

Questa sezione è valorizzata in automatico con i dati già registrati su CIVA; in caso di difformità oppure di assenza è possibile inserire le informazioni corrette o mancanti.

| Italia                     | ~ |          |               |     |  |
|----------------------------|---|----------|---------------|-----|--|
| Partita iva/Codice fiscale |   |          |               |     |  |
| Ragione sociale            |   |          |               |     |  |
| Indirizzo                  |   |          | Numero civico |     |  |
| Provincia                  | ~ | * Comune |               | Cap |  |
| reletono                   |   |          |               | 1   |  |
|                            |   |          |               |     |  |
| TE                         |   |          |               |     |  |
|                            |   |          |               |     |  |
|                            |   |          |               |     |  |

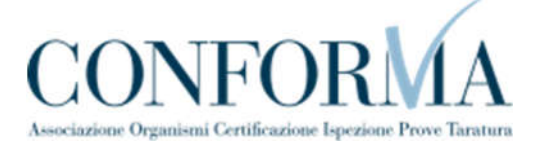

#### 1.6.1.3. Sezione Progettista/Responsabile Tecnico

Questa sezione è valorizzata in automatico con i dati già registrati su CIVA; in caso di difformità oppure assenza è possibile inserire le informazioni corrette o mancanti.

| PROGETTISTA/ RESPONSABILE               | ETECNICO                                                                       |                            |
|-----------------------------------------|--------------------------------------------------------------------------------|----------------------------|
| * L'impianto è soggetto a progetto seco | ndo il D.M. 37/2008 s.m.i. art. 5 comma 2 redatto da un professionista iscritt | o negli albi professionali |
| Si                                      |                                                                                | ~                          |
| * Cognome e nome                        |                                                                                |                            |
| MARIO ROSSI                             |                                                                                |                            |
| * Numero iscrizione all'albo            | * Ordine/Collegio di iscrizione all'albo                                       |                            |
| 1234-BOSSI                              | ROMA                                                                           |                            |

#### 1.6.1.4. Sezione Ubicazione Impianto

Questa sezione è valorizzata in automatico con i dati già registrati su CIVA; in caso di difformità oppure assenza è possibile inserire le informazioni corrette o mancanti.

| UBICAZIONE IMPIANTO   |   |          |                 |         |
|-----------------------|---|----------|-----------------|---------|
| * Indirizzo           |   |          | * Numero civico |         |
| VIA DEL PIANETA TERRA |   |          | 137             |         |
| * Provincia           |   | * Comune |                 | Сар     |
| VITERBO               | ~ | CELLENO  | <b>~</b>        | 01020 👻 |

#### 1.6.1.5. Sezione Dati tecnici dell'impianto

In questa sezione l'utente deve inserire obbligatoriamente i dati sul mese e l'anno di scadenza della verifica; inoltre occorre dichiarare la tipologia della verifica (periodica oppure straordinaria). Gli altri dati generalmente sono già preimpostati e non modificabili.

| Numero matricola   | * Numero a | ddetti                                |   |                            |  |
|--------------------|------------|---------------------------------------|---|----------------------------|--|
| 2020/5/00016/VT    | 3          |                                       |   |                            |  |
|                    |            | -                                     |   |                            |  |
| Tipologia verifica |            | * Tipologia attivita'                 |   |                            |  |
| Periodica          | ~          | Terziario                             |   | Ψ.                         |  |
| Da specificare     |            | * Potenza installata (kW)             |   | * Alimentazione            |  |
| -                  |            | 444,00                                |   | Media tensione             |  |
| Numero cabine      |            | * Motivo della verifica straordinaria |   | * Mese scadenza verifica 🚱 |  |
| 4                  |            | Richiesta del datore di lavoro        | Y | Marzo                      |  |
|                    |            | -                                     |   |                            |  |

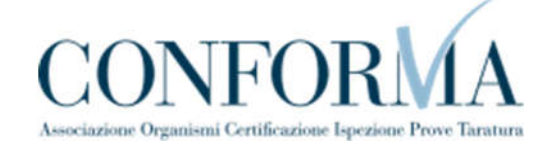

| NOTE |  |  |
|------|--|--|
|      |  |  |
|      |  |  |
|      |  |  |
|      |  |  |
|      |  |  |

#### 1.6.1.6. Sezione Organismo Abilitato

In questa sezione l'utente deve scegliere l'organismo incaricato della verifica (Organismo Abilitato).

| Provincia |   | <ul> <li>Organismo Abilitato</li> </ul> |  |
|-----------|---|-----------------------------------------|--|
| VITERBO   | ~ | Selezionare                             |  |
|           |   |                                         |  |
|           |   |                                         |  |
|           |   |                                         |  |

#### 1.6.2. L'invio della pratica

Una volta completate tutte le sezioni la pratica può essere inoltrata direttamente premendo il tasto "Inoltra" oppure salvata in bozza: in questo caso non occorre riempire tutte le sezioni che possono essere completate in un tempo successivo.

#### 1.6.3. La ricevuta della pratica inoltrata

La ricevuta della domanda inviata può essere scaricata:

- dalla sezione "Prestazione inoltrate" dell'area d'inserimento;
- dall'area "Ricerca richieste" (prima voce del menù laterale di CIVA);
- nella sezione allegati del dettaglio della pratica.

#### 1.6.4. La gestione della pratica da parte di INAIL

Le pratiche di "Comunicazione organismo abilitato (art. 7-bis Dpr 462/01)" inoltrate vengono immediatamente chiuse e possono essere riaperte dalla UOT di competenza solo per determinate situazioni (annullamento della pratica oppure modifica del Soggetto Abilitato).

NOTE

#### 1.7. Come presentare una richiesta di matricola per impianti denunciati.

Questa richiesta va inoltrata in presenza della seguente situazione: l'impianto è stato già denunciato ma l'utente per vari motivi non conosce la matricola; tipicamente questa richiestava effettuata prima di una pratica di "Comunicazione organismo abilitato (art.7-bis Dpr 462/01)" in caso di matricola ignota.

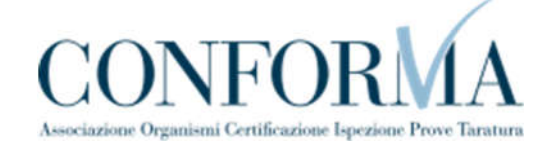

| NOTE |  |  |
|------|--|--|
|      |  |  |
|      |  |  |
|      |  |  |
|      |  |  |

Per presentare la domanda l'utente deve andare sul menù di sinistra dell'applicazione, aprire i servizi del settore "Impianti di messa a terra e protezione da scariche atmosferiche" e selezionare la voce "**Richiedi Matricola per Impianti denunciati**".

| CIVA - CERTIFICAZIONE E VERIFICA IMPIANTI E APPARECCHI                                                                       |                                         |
|----------------------------------------------------------------------------------------------------|-----------------------------------------|
| Impianti di messa a terra e protezione scarich<br>impianti denunciati                                                        | e atmosferiche - Richiedi matricola per |
| Gestione delle richieste                                                                                                    |                                         |
|                                                                                                    |                                         |
| Nuova prestazione                                                                                                    | Prestazioni inoltrate                   |
| ΙΜΡΙΑΝΤΟ                                                                                                    |                                         |
| Impianto                                                                                                    |                                         |
| Impianto di messa a terra                                                                                                    | ×                                       |
| Impianto di messa a terra<br>Impianto di protezione dalle scariche atmosferiche<br>Impianto in luogo con pericolo esplosione |                                         |

Prima di inoltrare la pratica occorre valorizzare le seguenti sezioni.

#### 1.7.1.1. Sezione documenti da allegare

oln questa sezione l'utente vede inserire i seguenti documenti:

- Dichiarazione di rispondenza per gli impianti costruiti dal 13 marzo 1990 fino al 27 marzo 2008 in assenza della dichiarazione di conformità;
- Dichiarazione di conformità per gli impianti costruiti dopo il 13 marzo 1990;
- Modelli di denuncia agli Enti preposti (ENPI/ISPESL/USL) per gli impianti costruiti primadel 13 marzo 1990;
- Allegare qualsiasi documentazione utile al reperimento della matricola (per esempio copia della vecchia richiesta di immatricolazione, ricevuta attestante la presentazione della domanda);
- In caso di presentazione della pratica da parte di un progettista, inserire la relativa documentazione di delega.

| nocare suna neocia per me                                                                                            | anonnazioni)                                                                                                    |                                     |
|----------------------------------------------------------------------------------------------------|----------------------------------------------------------------------------------------------------|-------------------------------------|
| Dichiarazione di conformità                                                                                          | li impianti costruiti dopo il 13 marzo 1990                                                                                                    |                                     |
| Dichiarazione di risponden:                                                                                          | gli impianti costruiti dal 13 marzo 1990 fino al 27 marzo 2008 in assenza della                                                                                             | dichiarazione di conformità         |
| Modelli di denuncia agli En                                                                                          | osti(ENPI/ISPESL/USL) per gli impianti costruiti prima del 13 marzo 1990                                                                                                    |                                     |
|                                                                                                    |                                                                                                    |                                     |
| Allegare qualsiasi docume                                                                                            | ne utile al reperimento della matricola (per esempio copia della vecchia richi                                                                                              | iesta di immatricolazione, ricevuta |
| Allegare qualsiasi docume<br>attestante la presentazione                                                             | ne utile al reperimento della matricola (per esempio copia della vecchia rich<br>domanda)                                                                                   | iesta di immatricolazione, ricevuta |
| Allegare qualsiasi docume<br>attestante la presentazione<br>n caso di presentazione de                               | ne utile al reperimento della matricola (per esempio copia della vecchia rich<br>domanda)<br>Itica da parte di un progettista,inserire la relativa documentazione di delega | iesta di immatricolazione, ricevuta |
| Allegare qualsiasi docume<br>attestante la presentazione<br>in caso di presentazione de                              | ne utile al reperimento della matricola (per esempio copia della vecchia rich<br>domanda)<br>atica da parte di un progettista,inserire la relativa documentazione di delega | iesta di immatricolazione, ricevuta |
| Allegare qualsiasi docume<br>attestante la presentazione<br>In caso di presentazione de<br>me del documento da alleg | ne utile al reperimento della matricola (per esempio copia della vecchia rich<br>domanda)<br>atica da parte di un progettista,inserire la relativa documentazione di delega | iesta di immatricolazione, ricevuta |

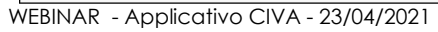

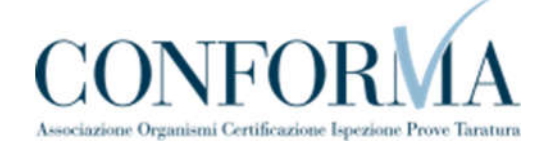

| NOTE |  |  |
|------|--|--|
|      |  |  |
|      |  |  |
|      |  |  |
|      |  |  |

#### 1.7.1.2. Sezione proprietario/cliente

Questa sezione è valorizzata in automatico dal sistema CIVA; vanno inserite obbligatoriamente le informazioni relative alla PEC e al telefono e opzionalmente l'indirizzo mail secondario.

| Codice cliente                         | Codice fiscale |                    | Partita iva         |   |
|----------------------------------------|----------------|--------------------|---------------------|---|
| Ragione sociale                        |                |                    |                     |   |
| Indirizzo                              |                |                    | * Numero civico     |   |
| Provincia                              | * Cc           | omune              | * Cap               | 2 |
| Indirizzo PEC di contatto              | 14             | * Conferma Indiri; | zzo PEC di contatto |   |
| ndirizzo mail secondario (opzionale) 💡 |                | Conferma Indirizz  | o mail secondario   |   |
| Telefono di contatto                   |                |                    |                     |   |

#### **1.7.1.3.** Sezione installatore

In questa sezione, occorre inserire i dati dell'installatore dell'impianto; nel caso in cui non si dovesse disporre delle informazioni occorre inserire i dati del proprietario.

| Sede legale del soggetto                        |   |                 |             |    |
|-------------------------------------------------|---|-----------------|-------------|----|
| Italia                                          | ~ |                 |             |    |
| * Partita iva/Codice fiscale                    |   |                 |             |    |
|                                                 |   |                 |             |    |
| * Ragione sociale                               |   |                 |             |    |
| * Ragione sociale<br>* Indirizzo                |   | Nun             | nero civico |    |
| * Ragione sociale<br>* Indirizzo<br>* Provincia |   | Nun<br>* Comune | nero civico | ар |

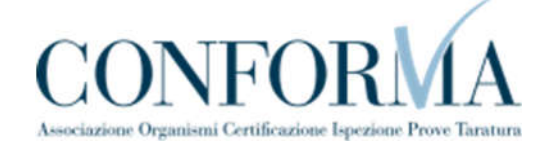

| NOTE |
|------|
|------|

#### 1.7.1.4. Sezione progettista/responsabile tecnico

In questa sezione, se l'impianto è soggetto a progetto secondo il D.M. 37/2008 s.m.i. art. 5 comma 2 redatto da un professionista iscritto negli albi professionali, occorre inserire le seguenti informazioni:

- Cognome e nome del professionista;
- Numero di iscrizione all'albo;
- Ordine/Collegio di iscrizione all'albo.

| L'impianto è soggetto a progetto seco | ndo il D.M. 37/2008 s.m.i. art. 5 comma 2 redatto da un professionista iscritt | to negli albi professionali |
|---------------------------------------|--------------------------------------------------------------------------------|-----------------------------|
| Si                                    |                                                                                |                             |
| Cognome e nome                        |                                                                                |                             |
|                                       |                                                                                |                             |

In caso contrario occorre inserire solo il Cognome e Nome del professionista.

#### **1.7.1.5.** Sezione ubicazione impianto

In questa sezione occorre inserire i dati sull'ubicazione dell'impianto:

- Indirizzo;
- Numero civico;
- Provincia;
- Comune;
- CAP.

| UBICAZIONE IMPIANTO |          |                 |     |
|---------------------|----------|-----------------|-----|
| * Indirizzo         |          | * Numero civico |     |
| * Provincia         | * Comune |                 | Сар |
|                     |          |                 |     |

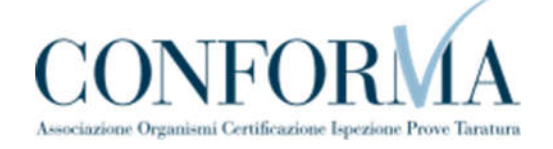

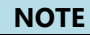

#### 1.7.1.6. Sezione informazioni aggiuntive

In questa sezione, per facilitare il reperimento della matricola, occorre inserire tutte le informazioni utili allo scopo; per esempio, se possedute, potrebbero essere inserite le seguenti informazioni: l'anno di costruzione, la data di denuncia, la ragione sociale del denunciante, numero protocollo della denuncia, ecc.

INFORMAZIONI AGGIUNTIVE
Per facilitare il reperimento della matricola inserire tutte le informazioni utili allo scopo.
Per esempio: anno di costruzione, data denuncia, ragione sociale denunciante, numero protocollo della denuncia...
Ulteriori informazioni (massimo 2000 caratteri)
Testo (massimo 2000 caratteri)

#### 1.7.1.7. Sezione dati tecnici dell'impianto

Le informazioni da inserire in questa sezione riguardano i dati tecnici dell'impianto:

- <u>Anno di costruzione dell'impianto;</u>
- Numero addetti;
- Tipologia dell'attività;
- Potenza installata (KW);
- Alimentazione;
- Numero di cabine.

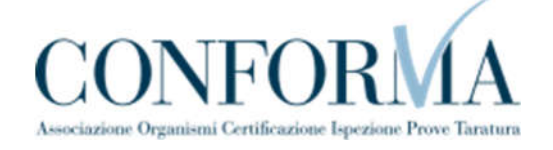

NOTE

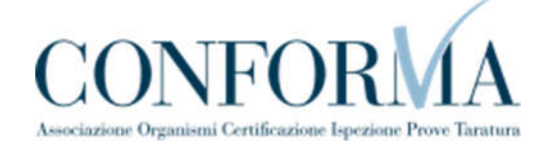

| Numero addetti                      |                             |                 |  |
|-------------------------------------|-----------------------------|-----------------|--|
| 0                                   |                             |                 |  |
|                                     |                             |                 |  |
| Anno di costruzione dell'impianto 🚱 | * Tipologia attivita'       |                 |  |
| 0                                   | Non selezionato             | ~               |  |
| Da specificare                      | * Potenza installata (kW) 😧 | * Alimentazione |  |
|                                     | 0,00                        | Non selezionato |  |
| Numero cabine                       |                             |                 |  |
| 0                                   |                             |                 |  |
|                                     |                             |                 |  |
|                                     |                             |                 |  |
|                                     |                             |                 |  |
|                                     |                             |                 |  |
|                                     |                             |                 |  |
|                                     |                             |                 |  |

#### 1.7.2. L'invio della pratica

Una volta completate tutte le sezioni la pratica può essere inoltrata direttamente premendo il tasto "Inoltra" oppure salvata in bozza: in questo caso non occorre riempire tutte le sezioni che possono essere completate in un tempo successivo.

#### 1.7.3. La ricevuta della pratica inoltrata

La ricevuta della domanda inviata può essere scaricata:

- dalla sezione "Prestazione inoltrate" dell'area d'inserimento;
- dall'area "Ricerca richieste" (prima voce del menù laterale di CIVA);
- nella sezione allegati del dettaglio della pratica.

#### 1.7.4. La gestione della pratica da parte di INAIL

L'iter della presente pratica prevede i seguenti passaggi:

- Inoltro della pratica da parte del proprietario (datore di lavoro);
- Assegnazione della pratica da parte del direttore dell'U.O.T. all'amministrativo;
- Presa in carico della pratica da parte dell'amministrativo;
- Verifica della documentazione inoltrata dal proprietario (DL):
  - Se la documentazione risulta conforme a quanto richiesto la pratica prosegue l'iter secondo quanto descritto in seguito;
  - Se la documentazione NON risulta conforme, viene richiesta un'integrazione di documentazione al proprietario. In questo caso viene inviata una comunicazione E-MAIL al proprietario per prendere visione delle richieste di documentazione integrativa

| NOTE |  |  |  |
|------|--|--|--|
|      |  |  |  |
|      |  |  |  |
|      |  |  |  |
|      |  |  |  |
|      |  |  |  |
|      |  |  |  |

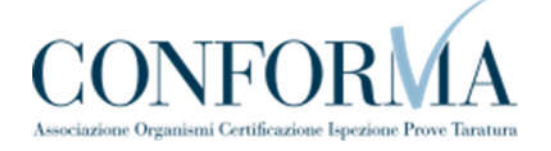

- Successivamente alla verifica della documentazione sulla base delle informazioni inviate l'amministrativo, a valle della ricerca, fornisce la matricola oppure respinge la richiesta. Vediamo in dettaglio le varie situazioni:
  - L'impianto risulta denunciato ma la matricola non è stata reperita: viene generata una nuova matricola e inviata all'utente
  - L'impianto risulta denunciato, la matricola è presente sugli archivi cartaceioppure su CIVA: viene comunicata la matricola all'utente;
  - o L'impianto non risulta denunciato: la pratica viene respinta.

Questa pratica non prevede il pagamento della prestazione.

| NOTE |  |  |
|------|--|--|
|      |  |  |
|      |  |  |
|      |  |  |
|      |  |  |
|      |  |  |
|      |  |  |

# 1.8. Come presentare una richiesta di matricola per impianti situati in un luogo con pericolo di esplosione.

Questa richiesta va inoltrata prima di una pratica di "**Comunicazione Organismo abilitato** (art.7-bis Dpr 462/01)" per consentire la generazione della matricola dell'impianto nel caso ne fosse sprovvisto.

Per presentare la domanda l'utente deve andare sul menù di sinistra dell'applicazione, aprire i servizi del settore "Impianti di messa a terra e protezione da scariche atmosferiche" e selezionare la voce "**Richiedi Matricola per Impianti in luogo con pericolo di esplosione**".

| Scariche Atmosferiche                                         | Hai 43 richiestale con comunicazioni da leggere  | A C Hai 15 pagamentoli da effettuare |
|---------------------------------------------------------------|--------------------------------------------------|--------------------------------------|
| Denuncia Di Impianti Di Messa A Terra                         | 43                                               | I J                                  |
| Denuncia Di Impianti Per Scariche<br>Atmosferiche             | VALA COMUNICAZIONI NON LETT                      | E VALA PAGAMENTI DA EFFETTUARE       |
| Richiesta Documentazione Varia                                |                                                  |                                      |
| Voltura Per Acquisizione<br>Impianto/apparecchio              |                                                  |                                      |
| Voltura Per Cessione<br>Impianto/apparecchio                  |                                                  |                                      |
| Richiesta Visualizzazione<br>Apparecchi/pratiche              | Richieste in bozza<br>Hai 0 richiestare in bozza | RICERCA RAPIDA                       |
| Denuncia Impianto Non Censito                                 |                                                  |                                      |
| Comunicazione Modifiche Sostanziali<br>(art.8 Dpr 462/01)     | VALA RICHIESTE IN BOZZ                           | CERCA                                |
| Cessazione Dell'esercizio Dell'impianto<br>(art.8 Dpr 462/01) |                                                  |                                      |
| Comunicazione Organismo Abilitato (art.<br>7-bis Dpr 462/01)  |                                                  |                                      |
| Demolizione Impianto                                          |                                                  |                                      |
| Richiedi Matricola Per Impianti                               |                                                  |                                      |

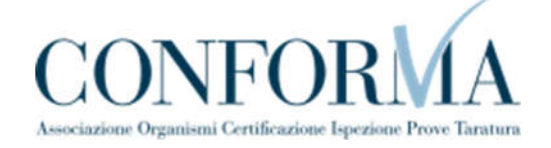

| OTE |  |
|-----|--|
|     |  |
|     |  |
|     |  |
|     |  |
|     |  |
|     |  |
|     |  |
|     |  |
|     |  |

Per accedere alla pagina di inoltro della pratica occorre selezionare "Nuova prestazione" come riportato nella figura presentata di seguito.

| CIVA - Certificazione e Verifica<br>Impianti e Apparecchi<br>> Norcera richieste<br>> Richeste in bozza<br>> Pagamenti da effettuare       | CIVA- CERTIFICAZIONE E VERIFICA IMPIANTI E APPARECCHI<br>Impianti di messa a terra e protezione scariche atmosf<br>pericolo di esplosione<br>Gestione delle richeste             | eriche - Richiedi matricola per impianti in luogo con |
|----------------------------------------------------------------------------------------------------|----------------------------------------------------------------------------------------------------|-------------------------------------------------------|
| <ul> <li>Comunicazioni non lette</li> <li>Ascensori E Montacarichi Da Cantiere</li> </ul>                                                  | Nuova prestazione                                                                                                    | Prestazioni inoltrate                                 |
| Sollevamento     Apparecchi A Pressione     Impianto Di Riscaldamento     Impianti Di Messa A Terra E Protezione     Scariche Atmosferiche | LISTA PRATICHE INOLTRATE NELL'ULTIMO MESE E NON CONCLUSE<br>(la ricerca à limitata alle prime 20 righe se eccedenti)<br>Non sono state ancora inoltrate richieste di prestazione |                                                       |
| <ul> <li>Denuncia Di Impianti Di Messa A Terra</li> <li>Denuncia Di Impianti Per Scariche</li> </ul>                                       |                                                                                                    |                                                       |

#### 1.8.1. Inoltro della richiesta

Prima di inoltrare la pratica occorre valorizzare le seguenti sezioni.

#### 1.8.1.1. Sezione documenti da allegare

In questa sezione l'utente vede inserire i seguenti documenti:

- Dichiarazione di conformità;
- La delega allo svolgimento della pratica se questa è presentata da un progettista.

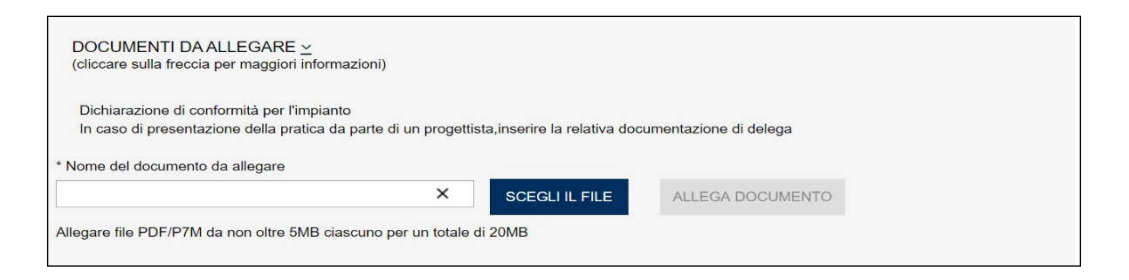

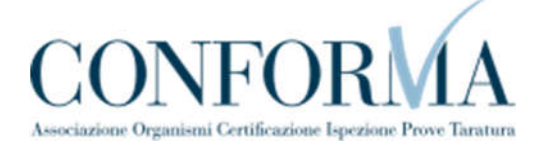

#### 1.8.1.2. Sezione proprietario/cliente

Questa sezione è valorizzata in automatico dal sistema CIVA; vanno inserite obbligatoriamente le informazioni relative alla PEC e al telefono e opzionalmente l'indirizzo mail secondario.

| NOTE |  |
|------|--|
|      |  |
|      |  |
|      |  |
|      |  |
|      |  |
|      |  |
|      |  |
|      |  |
|      |  |
|      |  |
|      |  |

| Codice cliente                          | Codice fiscale |                | Partita iva             |       |
|-----------------------------------------|----------------|----------------|-------------------------|-------|
| * Ragione sociale                       |                |                |                         |       |
| * Indirizzo                             |                |                | * Numero civico         |       |
| ' Provincia                             | * Co           | mune           | v                       | * Cap |
| * Indirizzo PEC di contatto             |                | * Conferma Inc | dirizzo PEC di contatto |       |
| indirizzo mail secondario (opzionale) 💡 |                | Conferma Indi  | rizzo mail secondario   |       |
| * Telefono di contatto                  |                |                |                         |       |

### 1.8.1.3. Sezione installatore

In questa sezione, occorre inserire i dati dell'installatore dell'impianto; nel caso in cui non si dovesse disporre delle informazioni occorre inserire i dati del proprietario.

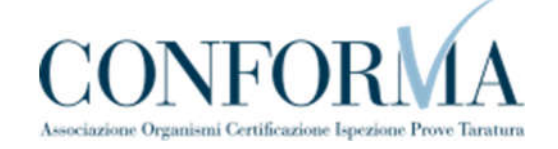

| Italia                     |   |                       |               |                  |
|----------------------------|---|-----------------------|---------------|------------------|
| Partita iva/Codico ficcalo |   |                       |               |                  |
| Partita Iva/Codice fiscale |   |                       |               |                  |
| Ragione sociale            |   |                       |               |                  |
| Indirizzo                  |   |                       | Numero civico |                  |
| Provincia                  |   | * Comune              |               | Сар              |
| Selezionare la provincia   | ~ | Selezionare il comune | ~             | Selezionare il 🗸 |
| DTE                        |   |                       |               |                  |

#### **1.8.1.4.** Sezione progettista/responsabile tecnico

In questa sezione, se l'impianto è soggetto a progetto secondo il D.M. 37/2008 s.m.i. art. 5 comma 2 redatto da un professionista iscritto negli albi professionali, occorre inserire le seguenti informazioni:

- Cognome e nome del professionista;
- Numero di iscrizione all'albo;
- Ordine/Collegio di iscrizione all'albo.

|      | PROGET TISTA / RESPONSABILE                                            |
|------|------------------------------------------------------------------------|
| nali | <ul> <li>L'impianto è soggetto a progetto secor</li> <li>Si</li> </ul> |
|      | * Cognome e nome                                                       |
|      |                                                                        |
|      |                                                                        |
|      | * Numero iscrizione all'albo                                           |

In caso contrario occorre inserire solo il Cognome e Nome del professionista.

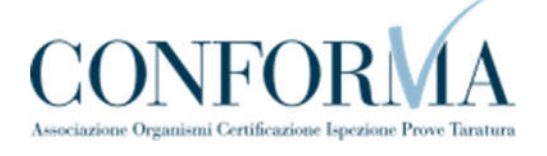

#### **1.8.1.5. Sezione ubicazione impianto**

In questa sezione occorre inserire i dati sull'ubicazione dell'impianto:

- Indirizzo;
- Numero civico;
- Provincia;
- Comune;
- CAP.

| ndirizzo                 |                                               |          | * Numero civico |     |    |
|--------------------------|-----------------------------------------------|----------|-----------------|-----|----|
| rovincia                 |                                               | * Comune |                 | Сар | 25 |
| Selezionare la provincia | ezionare la provincia 👻 Selezionare il comune |          | ~               |     | ~  |
| <u>E</u>                 |                                               |          |                 |     |    |
| Ε                        |                                               |          |                 |     |    |
| Ε                        |                                               |          |                 |     |    |
| Ε                        |                                               |          |                 |     |    |

#### 1.8.1.6. Sezione dati tecnici dell'impianto

Le informazioni da inserire in questa sezione riguardano i dati tecnici dell'impianto:

- Numero addetti;
- Tipologia dell'attività;
- Potenza installata (KW);
- Alimentazione;
- Numero di cabine.

Occorre inoltre dichiarare la classificazione delle zone pericolose:

- Classificazione delle zone pericolose dell'impianto in presenza di gas:
  - o Zona 0;
  - o Zona 1;
  - o Zona 2;
  - Classificazione delle zone pericolose dell'impianto in presenza di polvere combinate:
    - o Zona 20;
    - o Zona 21;
    - o Zona 22.

Infine occorre dichiarare se le zone di pericolo selezionate sono inserite all'interno di un impianto

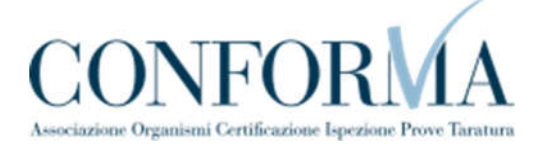

a cui è stata attribuita una matricola. In caso affermativo occorre inserire la matricola nel formato specificato (AAAA/S/MATR/PR. AAAA=anno in 4 cifre; S=codice settore o cifra più significativa di una matricola a 6 cifre. Sempre numerico – 1 cifra – per il settore terra corrisponde al numero 5; MATR: numero matricola di 5 cifre compresi gli 0 iniziali; PR=provincia (sono ammessi anche i valori ML e EE)).

| NOTE |  |
|------|--|
|      |  |
|      |  |
|      |  |
|      |  |
|      |  |
|      |  |
|      |  |
|      |  |
|      |  |
|      |  |
|      |  |
|      |  |

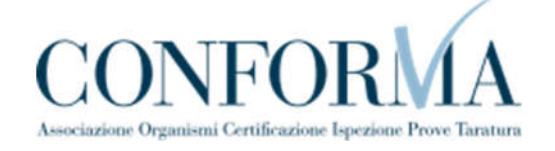

| 0                                                                                                    |                                              |                                                                                                |           |                              |   |
|----------------------------------------------------------------------------------------------------|----------------------------------------------|------------------------------------------------------------------------------------------------|-----------|------------------------------|---|
| * Tipologia attivita'                                                                                                  |                                              | * Da specificare                                                                               |           | * Potenza installata (kW) 🕢  |   |
| Non selezionato                                                                                                    | ~                                            |                                                                                                |           | 0,00                         |   |
| * Alimentazione                                                                                                    |                                              | * Numero cabine                                                                                |           |                              |   |
| Non selezionato                                                                                                    | ~                                            | 0                                                                                              |           |                              |   |
| * CLASSIFICAZIONE DELLE ZON                                                                                            | E PERICOLOSE DEL                             | L'IMPIANTO: PRESENZA DI GAS                                                                    |           |                              |   |
| Non selezionato                                                                                                    |                                              |                                                                                                |           |                              | ~ |
| * Zona 0                                                                                                    |                                              | * Zona 1                                                                                       |           | * Zona 2                     |   |
|                                                                                                    |                                              | Non colozionato                                                                                | ~         | Non selezionato              | ~ |
| Non selezionato                                                                                                    | ~                                            | NOT Selezionato                                                                                |           |                              |   |
| Non selezionato<br>CLASSIFICAZIONE DELLE ZON                                                                           | E PERICOLOSE DELI                            | 'IMPIANTO: PRESENZA DI POLVERI O                                                               | OMBINATE  |                              |   |
| Non selezionato<br>* CLASSIFICAZIONE DELLE ZON<br>Non selezionato                                                      | E PERICOLOSE DELI                            | L'IMPIANTO: PRESENZA DI POLVERI C                                                              | OMBINATE  |                              | ~ |
| Non selezionato CLASSIFICAZIONE DELLE ZON Non selezionato Zona 20                                                      | E PERICOLOSE DELI                            | * Zona 21                                                                                      | COMBINATE | * Zona 22                    | ~ |
| Non selezionato CLASSIFICAZIONE DELLE ZON Non selezionato Zona 20 Non selezionato                                      |                                              | * Zona 21<br>Non selezionalo                                                                   | COMBINATE | * Zona 22<br>Non selezionato |   |
| Non selezionato  CLASSIFICAZIONE DELLE ZON Non selezionato  Zona 20 Non selezionato  Le zone di pericolo indicate sono | PERICOLOSE DELL     all'interno di un impiar | Yon selezionalo     Yona 21     Non selezionato     to a cui é stata attribuita una matricola? | COMBINATE | * Zona 22<br>Non selezionato |   |

#### 1.8.2. L'invio della pratica

Una volta completate tutte le sezioni la pratica può essere inoltrata direttamente premendo il tasto "Inoltra" oppure salvata in bozza: in questo caso non occorre riempire tutte le sezioni che possono essere completate in un tempo successivo.

#### 1.8.3. La ricevuta della pratica inoltrata

La ricevuta della domanda inviata può essere scaricata:

- dalla sezione "Prestazione inoltrate" dell'area d'inserimento;
- dall'area "Ricerca richieste" (prima voce del menù laterale di CIVA);
- nella sezione allegati del dettaglio della pratica.

#### 1.8.4. La gestione della pratica da parte di INAIL

L'iter amministrativo di queste pratiche prevede i seguenti passaggi:

- Inoltro della pratica da parte del proprietario (datore di lavoro);
- Assegnazione della pratica da parte del direttore della U.O.T. all'amministrativo;
- Presa in carico della pratica da parte dell'amministrativo;
- Verifica della documentazione inoltrata dal proprietario (DL):

#### NOTE

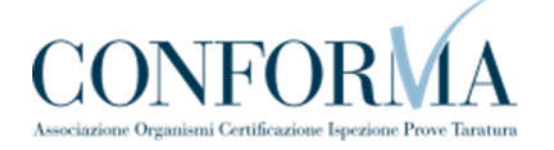

- Se la documentazione risulta conforme a quanto richiesto, viene generata la matricola; la pratica è chiusa e viene inviata una comunicazione E-MAIL al proprietario per prendere visione della matricola emessa;
- Se la documentazione NON risulta conforme, viene richiesta un'integrazione di documentazione che il proprietario deve inoltrare tramite le funzioni che verranno descritte di seguito; il processo iterativo si conclude nel momento in cui la documentazione risulta conforme. Anche in questo caso viene inviata una comunicazione E-MAIL al proprietario per prendere visione delle richieste di documentazione integrativa

Questa pratica non prevede il pagamento della prestazione.

NOTE

#### **1.9.** Come presentare una denuncia di demolizione dell'impianto.

Questo servizio permette di comunicare la demolizione di un impianto. A seguito di tale comunicazione il sistema non permetterà più di effettuare nuove richieste sull'impianto.

Per presentare una comunicazione di demolizione occorre possedere la matricola dell'apparecchio/impianto. La matricola va digitata nell'apposito campo e deve rispettare le seguenti regole.

Per il formato della matricola si può fare riferimento alla seguente tabella "Formato della matricola"

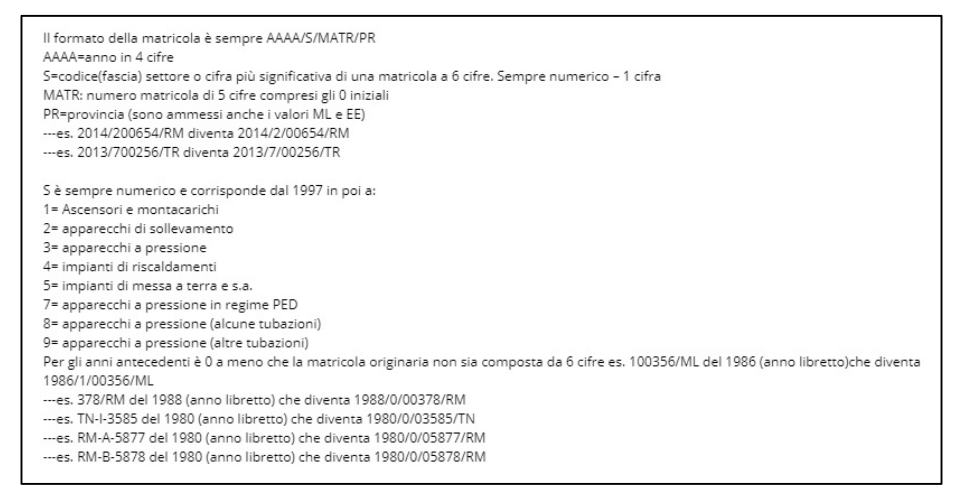

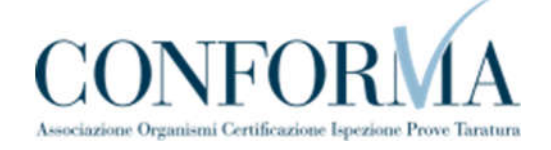

| NOTE |  |  |  |
|------|--|--|--|
|      |  |  |  |
|      |  |  |  |
|      |  |  |  |
|      |  |  |  |

| IMPIANTO                                                                                                    |                                                                |                                                                           |
|----------------------------------------------------------------------------------------------------|----------------------------------------------------------------|---------------------------------------------------------------------------|
| Impianto                                                                                                    |                                                                |                                                                           |
|                                                                                                    |                                                                | 10                                                                        |
| Impianto di messa a terra<br>Questo servizio permette di comuni-<br>permetterà più di effettuare nuove r                                                                           | are la demolizione di un imp<br>chieste sull'impianto/attrezza | anto/apparecchio. A seguito di tale comunicazione il sistema non<br>tura. |
| Impianto di messa a terra<br>Questo servizio permette di comuni,<br>permetterà più di effettuare nuove r<br>DIGITARE LA MATRICOLA<br>* Numero matricola impianto <b>@</b>          | are la demolizione di un imp<br>chieste sull'impianto/attrezza | anto/apparecchio. A seguito di tale comunicazione il sistema non<br>tura. |
| Impianto di messa a terra<br>Questo servizio permette di comuni<br>permetterà più di effettuare nuove r<br>DIGITARE LA MATRICOLA<br>* Numero matricola impianto<br>2000/5/12345/RM | are la demolizione di un imp<br>chieste sull'impianto/attrezza | anto/apparecchio. A seguito di tale comunicazione il sistema non<br>tura. |

Dopo aver inserito la matricola occorre premere il tasto "verifica matricola" e aspettare l'esito dei controlli del sistema. Se i controlli non evidenziano alcuna problematica, viene presentatoil tasto "Inoltra domanda".

| Impianto di messa a terra         |                                |                                         | •                            |
|-----------------------------------|--------------------------------|-----------------------------------------|------------------------------|
| Questo servizio permette di comu  | nicare la demolizione di un im | pianto/apparecchio. A seguito di tale ( | comunicazione il sistema non |
| permettera più di enettuare nuovi | enchieste summplantovacuez     | atula.                                  |                              |
| DIGITARE LA MATRICOLA             |                                |                                         |                              |
| * Numero matricola impianto 🔞     |                                |                                         |                              |
| 2021/5/00078/TE                   |                                |                                         |                              |
|                                   |                                | INSERISCI DOMAND                        | A PER IMPIANTO NON CENSITO   |
| VERIFICA MATRICOLA                |                                |                                         |                              |
| VERIFICA MATRICOLA                |                                |                                         |                              |
| VERIFICA MATRICOLA                | Matricola                      | Numero fabbrica/serie                   |                              |

In caso contrario vengono evidenziate le incongruenze rilevate.

Infine, se il sistema accerta che la matricola non è presente in archivio, verrà presentato il tasto "inserisci domanda per apparecchio non censito" per l'accesso alla pagina dell'inserimento dei dati necessari alla presentazione della domanda.

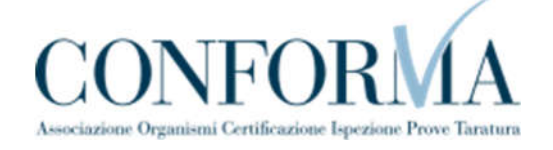

NOTE

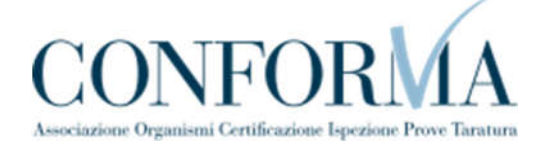

#### 1.9.1. La pagina d'inserimento dei dati della pratica

Come visto per le precedenti richieste anche per la comunicazione di demolizione occorre inserire una serie di informazioni che vengono presentate in specifiche sezioni. In generale le sezioni da valorizzare sono le seguenti:

- ✓ Proprietario;
- ✓ Ubicazione dell'impianto;
- ✓ Dati tecnici dell'impianto;
- ✓ Data demolizione impianto

Queste informazioni sono presentate in automatico dal sistema, se l'apparecchio è censito negli archivi INAIL, altrimenti occorre inserirle secondo le modalità già viste per le prestazioni viste in precedenza.

In caso di presentazione dei dati in automatico, le sezioni relative al proprietario (con l'eccezione dei campi PEC, telefono e mail secondaria), costruttore e dati tecnici non sono modificabili, mentre nelle altre sezioni i dati proposti sono modificabili.

#### 1.9.2. La ricevuta della pratica inoltrata

La ricevuta della domanda inviata può essere scaricata:

- ✓ dalla sezione "Prestazione inoltrate" dell'area d'inserimento;
- ✓ dall'area "Ricerca richieste" (prima voce del menù laterale di CIVA);
- ✓ nella sezione allegati del dettaglio della pratica.

#### 1.9.3. Iter della domanda

L'iter delle pratiche di "Comunicazione di demolizione" prevede i seguenti passaggi:

- ✓ Inoltro della pratica da parte del proprietario (datore di lavoro);
- ✓ Assegnazione della pratica da parte del direttore dell'U.O.T. all'amministrativo;
- ✓ Presa in carico della pratica da parte dell'amministrativo;
- ✓ Verifica della documentazione inoltrata dal proprietario (DL):

| NOTE |  |  |
|------|--|--|
|      |  |  |
|      |  |  |
|      |  |  |
|      |  |  |
|      |  |  |
|      |  |  |
|      |  |  |
|      |  |  |
|      |  |  |

• Se la documentazione risulta conforme a quanto richiesto la pratica prosegue

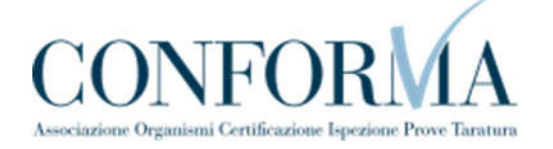

l'iter secondo quanto descritto in seguito;

- Se la documentazione NON risulta conforme, viene richiesta un'integrazione di documentazione al proprietario. In questo caso viene inviata una comunicazione E-MAIL al proprietario per prendere visione delle richieste di documentazione integrativa;
- ✓ Per lo svolgimento della pratica non è dovuto alcun compenso;
- Dopo la verifica della documentazione sulla base delle informazioni inviate l'amministrativo approva o respinge la richiesta. In entrambi i casi viene inviata una E-MAIL al proprietario per notificare la decisione presa. A seguito dell'accettazione di tale comunicazione il sistema non permetterà più di effettuare nuove richieste sull'impianto/attrezzatura.

| NOTE |  |  |
|------|--|--|
|      |  |  |
|      |  |  |
|      |  |  |
|      |  |  |
|      |  |  |
|      |  |  |
|      |  |  |
|      |  |  |
|      |  |  |
|      |  |  |
|      |  |  |
|      |  |  |
|      |  |  |
|      |  |  |

#### 1.10. Come presentare una denuncia di un impianto non censito.

Questo servizio permette di censire impianti ancora in esercizio immatricolati precedentemente all'entrata in esercizio di qualsiasi sistema informatico e quindi registrati solo su supporto cartaceo.

Per presentare questa domanda occorre possedere una matricola che non è presente sul sistema CIVA. Infatti se dalla verifica della matricola il sistema rileva la presenza della matricola digitata impedisce la presentazione della domanda.

#### NOTE

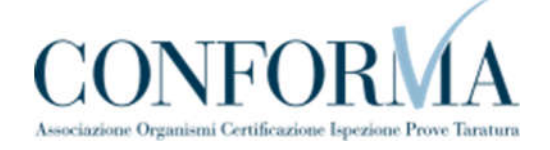

| Nuova prestazione                                                                                                    |                             | Prestazioni inoltrate                                                |
|----------------------------------------------------------------------------------------------------|-----------------------------|----------------------------------------------------------------------|
| IMPIANTO                                                                                                    |                             |                                                                      |
| Impianto                                                                                                    |                             |                                                                      |
| Impianto di messa a terra                                                                                                    |                             |                                                                      |
| Questo servizio permette di censire in<br>informatico e quindi registrati su supi<br>DIGITARE LA MATRICOLA<br>* Numero matricola impianto<br>2021/5/00038/TE | mpianti/apparecchi in eserc | izio immatricolati precedentemente all'utilizzo di qualsiasi sistema |
| VERIFICA MATRICOLA                                                                                                    |                             | INSERISCI DOMANDA PER IMPIANTO NON CENSITO                           |
| Matricola già censita.                                                                                                    |                             |                                                                      |
| Appararchia                                                                                                    | Matricola                   | Numero fabbrica/serie                                                |
| Apparecento                                                                                                    |                             |                                                                      |

Al contrario se il sistema accerta che la matricola non è presente in archivio, verrà presentato il tasto "inserisci domanda per apparecchio non censito" per l'accesso alla pagina dell'inserimento dei dati necessari alla presentazione della domanda.

| Nuova prestazione                                                                                       | Prestazioni inoltrate                                         |
|----------------------------------------------------------------------------------------------------|---------------------------------------------------------------|
| IMPIANTO                                                                                                |                                                               |
| Implanto                                                                                                |                                                               |
| Impianto di messa a terra                                                                               | ×                                                             |
| Informatico e quindi registrati su supporto cartaceo. DIGITARE LA MATRICOLA * Numero matricola impianto |                                                               |
| 2001/5/00038/TE                                                                                         |                                                               |
| VERIFICA MATRICOLA<br>Apparecchio/impianto non censito per la matricola inserita. In ques               | INSERISCI DOMANDA PER IMPIANTO NON CENSITO                    |
| allegare evidenza della correttezza della matricola inserita (per eser<br>matricola).                   | npio comunicazione ISPESL/INAIL di assegnazione del numero di |

Per il formato della matricola si può fare riferimento a quanto detto nel paragrafo "Formato della matricola"

| NOTE |  |
|------|--|
|      |  |
|      |  |
|      |  |
|      |  |
|      |  |
|      |  |
|      |  |
|      |  |
|      |  |
|      |  |

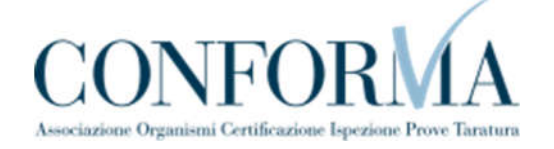

WEBINAR - Applicativo CIVA

#### 1.10.1. La pagina d'inserimento dei dati della pratica

Visto che l'apparecchio non risulta censito occorre inserire tutti i dati dell'impianto/apparecchio. I dati richiesti come al solito sono divisi in sezioni e differiscono daltipo di apparecchio o impianto.

In generale sono i seguenti:

- Documenti da allegare (occorre allegare necessariamente copia del libretto o qualsiasi documentazione che consenta il controllo dei dati dell'apparecchio o impianto);
- ✓ Proprietario/Cliente;
- ✓ Progettista;
- ✓ Installatore;
- ✓ Ubicazione dell'impianto;
- ✓ Dati tecnici dell'impianto;

#### 1.10.2. La ricevuta della pratica inoltrata

La ricevuta della domanda inviata può essere scaricata:

- ✓ dalla sezione "Prestazione inoltrate" dell'area d'inserimento;
- ✓ dall'area "Ricerca richieste" (prima voce del menù laterale di CIVA);
- ✓ nella sezione allegati del dettaglio della pratica.

#### 1.10.3. Iter della domanda

L'iter delle pratiche di richiesta "denuncia di impianti/apparecchi non censiti" prevede i seguenti passaggi:

- ✓ Inoltro della pratica da parte del proprietario (datore di lavoro);
- ✓ Assegnazione della pratica da parte del direttore dell'U.O.T. all'amministrativo;
- ✓ Presa in carico della pratica da parte dell'amministrativo;
- ✓ Verifica della documentazione inoltrata dal proprietario (DL):
  - Se la documentazione risulta conforme a quanto richiesto la pratica prosegue l'iter secondo quanto descritto in seguito;
  - Se la documentazione NON risulta conforme, viene richiesta un'integrazione di documentazione al proprietario. In questo caso viene inviata una comunicazione E-MAIL al proprietario per prendere visione delle richieste di documentazione integrativa;
- ✓ Per lo svolgimento della pratica non è dovuto alcun compenso;
- Dopo la verifica della documentazione sulla base delle informazioni inviate l'amministrativo approva o respinge la richiesta. In entrambi i casi viene inviata una E-MAIL al proprietario per notificare la decisione presa. Se la pratica viene respinta la matricola non può essere più utilizzata.

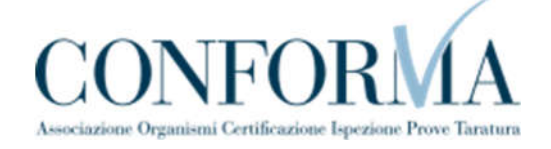

| NOTE |  |
|------|--|
|------|--|

#### 1.11. Come presentare una richiesta di documentazione varia.

Per le modalità di presentazione di questa richiesta occorre selezionare la voce omonima del menù laterale di CIVA, selezionare l'impianto e scegliere il documento da richiedere dalla lista presente nella pagina

| > Richiesta documentazione varia                                                            |                |                                           |                                          |   |
|---------------------------------------------------------------------------------------------|----------------|-------------------------------------------|------------------------------------------|---|
| <ul> <li>Voltura per acquisizione<br/>Impianto/apparecchio</li> </ul>                       | Nuova prestaz  | tione                                     | Prestazioni inoltrate                    |   |
| > Voltura per cessione<br>impianto/apparecchio                                              |                |                                           |                                          |   |
| <ul> <li>Richiesta visualizzazione<br/>apparecchi/pratiche</li> </ul>                       | IMPIANTO       |                                           |                                          |   |
| > Denuncia impianto non censito                                                             | * Impianto     |                                           |                                          |   |
| <ul> <li>Cessazione dell'esercizio dell'impianto<br/>(art.8 DPR 462/01)</li> </ul>          | Impianto di me | ssa a terra                               |                                          | • |
| <ul> <li>Comunicazione modifiche sostanziali<br/>(art.8 DPR 462/01)</li> </ul>              | LISTA SERV     | IZI DISPONIBILI                           |                                          |   |
| <ul> <li>Comunicazione organismo abilitato<br/>(art. 7-bis Dpr 462/01)</li> </ul>           | Selezione      |                                           | Descrizione                              |   |
| Demolizione impianto                                                                        |                |                                           |                                          | - |
| <ul> <li>Richiedi matricola per impianti<br/>denunciati</li> </ul>                          | 0              | RILASCIO DUPLICATO DI CERTIFICAZIONE RELA | TIVA AD ESAME DI DOCUMENTAZIONI TECNICHE |   |
| <ul> <li>Richiedi matricola per impianti in<br/>luogo con pericolo di esplosione</li> </ul> | D              | RICHIESTA SPECIFICA                       |                                          |   |
| > Selezione delega                                                                          |                |                                           |                                          |   |
|                                                                                             |                |                                           |                                          |   |

Nel caso in cui nella lista non risultasse presente il documento da richiedere e sufficiente spuntare la voce "Richiesta specifica" e valorizzare il campo "Dettaglio richiesta specifica".

**1.11.1.** Per inoltrare una pratica di "richiesta documentazione varia" occorre valorizzare le sezioni specificate nei precedenti capitoli

**1.11.2.** L'iter delle pratiche di "richiesta documentazione varia "prevede i seguenti passaggi:

- ✓ Inoltro della pratica da parte del proprietario (datore di lavoro);
- ✓ Assegnazione della pratica da parte del direttore dell'U.O.T. all'amministrativo;
- ✓ Presa in carico della pratica da parte dell'amministrativo;
- ✓ Verifica della documentazione inoltrata dal proprietario (DL):
  - Se la documentazione risulta conforme a quanto richiesto la pratica prosegue l'iter secondo quanto descritto in seguito;

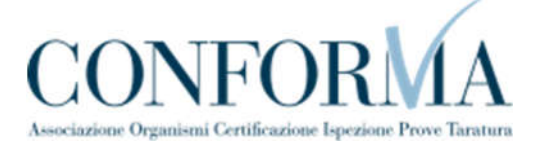

 Se la documentazione NON risulta conforme, viene richiesta un'integrazione di documentazione al proprietario. In questo caso viene inviata una comunicazione E-MAIL al proprietario per prendere visione delle richieste di documentazione integrativa;

NOTE

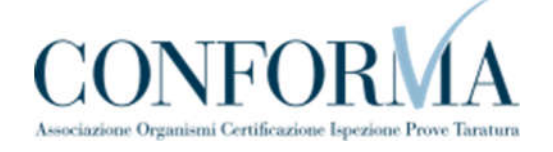

Calcolo dell'importo della prestazione;

- Emissione dell'avviso di pagamento PagoPa, l'emissione del pagamento viene notificato al cliente via E-MAIL
- Verifica del pagamento: la pratica resta in attesa di avvenuto pagamento del proprietario, solo dopo il pagamento effettuato la pratica riprende l'iter descritto di seguito
- Inoltro della documentazione richiesta; questo evento viene notificato al proprietario via E-MAIL

| NOTE |  |  |
|------|--|--|
|      |  |  |
|      |  |  |
|      |  |  |
|      |  |  |
|      |  |  |
|      |  |  |
|      |  |  |
|      |  |  |

#### **1.12. Come presentare una richiesta di voltura per acquisizione impianto.**

La richiesta di voltura per acquisizione dell'apparecchio va utilizzata per comunicare a INAIL l'acquisizione dell'attrezzatura da altro soggetto.

Per richiedere la prestazione occorre selezionare l'omonima voce nel menù laterale di CIVA e accedere alla sezione "Nuova prestazione"

| CIVA - Certificazione e Verifica<br>Impianti e Apparecchi<br>Homepage<br>Ricera richieste<br>9 Richieste hozza<br>9 Pagamenti da effettuare | civa - cermecazione e venerca i<br>Impianti di messa a t<br>acquisizione impiant<br>Gestione delle richieste | MPIANTI E APPARECCHI<br>terra e protezione sca<br>io/apparecchio | riche atmosferiche - <mark>Voltur</mark> | a per |  |
|----------------------------------------------------------------------------------------------------|----------------------------------------------------------------------------------------------------|------------------------------------------------------------------|------------------------------------------|-------|--|
| <ul> <li>Comunicazioni non lette</li> <li>Ascensori E Montacarichi Da Cantiere</li> <li>Sollevamento</li> </ul>                             | SOGGETTO PER IL QUALE S                                                                                      | SI STA OPERANDO                                                  |                                          |       |  |
| <ul> <li>Apparecchi A Pressione</li> </ul>                                                                                                  | Codice Fiscale                                                                                               | Codice cliente                                                   |                                          |       |  |
| Implanto Di Riscaldamento                                                                                                    |                                                                                                    |                                                                  |                                          |       |  |
| <ul> <li>Implanti Di Messa A Terra E Protezione<br/>Scariche Atmosferiche</li> </ul>                                                        | Ragione sociale                                                                                              |                                                                  |                                          |       |  |
| > Denuncia di impianti di messa a terra                                                                                                    |                                                                                                    |                                                                  |                                          |       |  |
| <ul> <li>Denuncia di impianti per scariche<br/>atmosferiche</li> </ul>                                                                      |                                                                                                    |                                                                  |                                          |       |  |
| Richiesta documentazione varia                                                                                                    |                                                                                                    |                                                                  |                                          |       |  |
| <ul> <li>Voltura per acquisizione<br/>impianto/apparecchio</li> </ul>                                                                       | Nuova prestazione                                                                                            |                                                                  | Prestazioni inoltrate                    |       |  |
| <ul> <li>Voltura per cessione<br/>implanto/apparecchio</li> </ul>                                                                           |                                                                                                    |                                                                  |                                          |       |  |
| Richiesta Visualizzazione     appareoch/pratiche                                                                                            | IMPIANTO                                                                                                    |                                                                  |                                          |       |  |
| <ul> <li>Denunda implanto non censito</li> </ul>                                                                                            | Impianto                                                                                                    |                                                                  |                                          |       |  |
| > Cessazione dell'esercizio dell'impianto                                                                                                   | Selezionare.                                                                                                 |                                                                  |                                          |       |  |

Prima di accedere alla pagina per la verifica della matricola occorre scegliere l'impianto.

| NOTE |  |
|------|--|
|      |  |
|      |  |
|      |  |
|      |  |

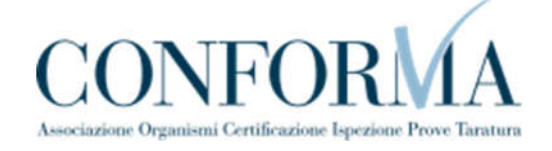

| Voltura per acquisizione<br>impianto/apparecchio                          | Nuova prestazione                                                                                                    | Prestazioni inoltrate                                         |
|---------------------------------------------------------------------------|----------------------------------------------------------------------------------------------------|---------------------------------------------------------------|
| Voltura per cessione<br>impianto/apparecchio<br>Richiesta visualizzazione | ΙΜΡΙΑΝΤΟ                                                                                                    |                                                               |
| Denuncia impianto non censito                                             | Impianto<br>Impianto di messa a terra                                                                                                    | ×                                                             |
| Cessazione dell'esercizio dell'impianto<br>(art.8 DPR 462/01)             | Selezionare<br>Impianto di messa a terra                                                                                                    |                                                               |
| (art.8 DPR 462/01)                                                        | summisanto a procesore dale scanche annosentre<br>summisanto attrezzatura. Le pratiche dia presenti nei cictema per<br>esclusivamente al vecchio proprietario. | quel determinato implanto/attrezzatura rimarranno accessibili |
| (art. 7-bis Dpr 462/01)<br>Demolizione impianto                           | * Numero matricola impianto 🚱                                                                                                    |                                                               |
| Richiedi matricola per impianti<br>denunciati                             | VERIFICA MATRICOLA                                                                                                    |                                                               |
| Richiedi matricola per impianti in<br>luogo con pericolo di esplosione    |                                                                                                    |                                                               |

La possibilità di presentare una richiesta di voltura è subordinata al fatto che l'apparecchio appartenga a un altro soggetto.

Pertanto solo con il messaggio "matricola appartenente ad un altro utente" si attiverà il tasto "Inoltra domanda". Cliccando su questo tasto viene visualizzata la pagina d'invio della domanda.

| <ul> <li>Richiesta documentazione varia</li> </ul>                                          |                                                                                                    |                                                                                                    |  |
|---------------------------------------------------------------------------------------------|----------------------------------------------------------------------------------------------------|----------------------------------------------------------------------------------------------------|--|
| > Voltura per acquisizione<br>impianto/apparecchio                                          | Nuova prestazione                                                                                                    | Prestazioni inoltrate                                                                                                    |  |
| <ul> <li>Voltura per cessione<br/>Impianto/apparecchio</li> </ul>                           |                                                                                                    |                                                                                                    |  |
| <ul> <li>Richiesta visualizzazione<br/>apparecchi/pratiche</li> </ul>                       | IMPIANTO                                                                                                    |                                                                                                    |  |
| Denuncia implanto non censito.                                                              | Impianto                                                                                                    |                                                                                                    |  |
| Cessazione dell'esercizio dell'impla                                                        | Implanto di messa a terra                                                                                                    | ×                                                                                                    |  |
| (art.8 DPR 462/01)                                                                          | Questo servizio permette il cambiamento d'intestazione                                                                                                    | della proprieta' di un impianto/attrezzatura a seguito dell'acquisizione della                                                                |  |
| <ul> <li>Comunicatione modifiche sostanzi<br/>(art.8 DPR 462/01)</li> </ul>                 | ii stessa dal precedente proprietario. Solo a seguito di tale<br>sull'implanto/attreszatura. Le pratiche gla" presenti nel si<br>scrimbiographe al vecchio proprietario. | comunicazione il sistema permettera' di effettuare nuove richieste<br>stema per quel determinato impianto/attrezzatura rimarranno accessibili |  |
| <ul> <li>Comunicazione organismo abilitati<br/>(art. 7-bis Dpr 462/01)</li> </ul>           | * Numero matricola impianto                                                                                                    |                                                                                                    |  |
| <ul> <li>Demolizione implanto</li> </ul>                                                    | 2021/5/00079/TE                                                                                                    |                                                                                                    |  |
| <ul> <li>Richiedi matricola per impianti<br/>denunciati</li> </ul>                          | VERIFICA MATRICOLA                                                                                                    |                                                                                                    |  |
| <ul> <li>Richiedi matricola per impianti in<br/>luogo con pericolo di espiosione</li> </ul> | Matricola appartenente ad un altro utente.                                                                                                    |                                                                                                    |  |
| > Selezione delega                                                                          | Apparecchio Matricola                                                                                                    | Numero fabbrica/serie                                                                                                    |  |
|                                                                                             | IMPIANTO DI MESSA A TERRA 2021/5/00079/TE                                                                                                    | INOLTRA DOMANDA                                                                                                    |  |
|                                                                                             |                                                                                                    | 12 (d)                                                                                                    |  |
|                                                                                             |                                                                                                    |                                                                                                    |  |

Nel caso di matricola appartenente allo stesso utente verrà visualizzato il messaggio "Matricola appartenente allo stesso utente. Operazione non consentita" e viene impedito l'inoltro della domanda.

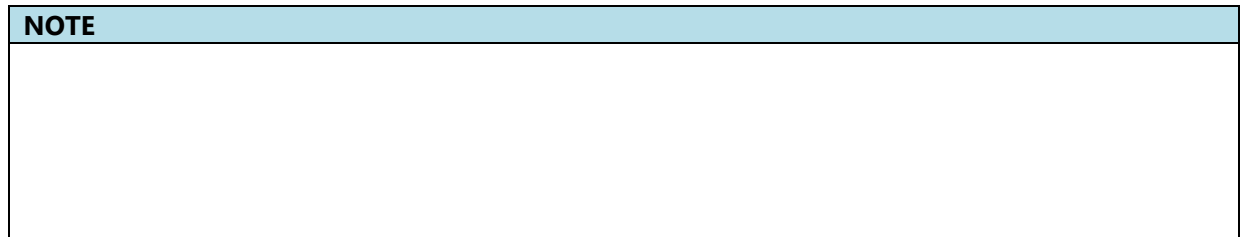

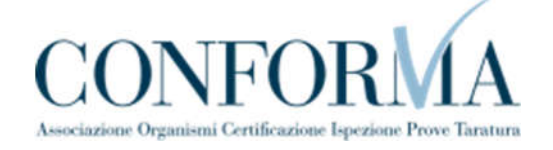

| <ul> <li>Richiesta documentazione varia</li> </ul>                                          |                                                                                                    |                                                                                                    |                                               |
|---------------------------------------------------------------------------------------------|----------------------------------------------------------------------------------------------------|----------------------------------------------------------------------------------------------------|-----------------------------------------------|
| <ul> <li>Voltura per acquisizione<br/>implanto/apparecchio</li> </ul>                       | Nuova prestazione                                                                                    | Prestazioni inoltrate                                                                                                    |                                               |
| <ul> <li>Voltura per cessione<br/>implanto/apparecchio</li> </ul>                           |                                                                                                    |                                                                                                    |                                               |
| <ul> <li>Richiesta visualizzazione<br/>apparecchi/pratiche</li> </ul>                       | IMPIANTO                                                                                             |                                                                                                    |                                               |
| <ol> <li>Depuncia implianto non censito.</li> </ol>                                         | impiento                                                                                             |                                                                                                    |                                               |
|                                                                                             | impianto di messa a terra                                                                            |                                                                                                    | · • ·                                         |
| (art.8 DPR 462/01)                                                                          | Questo servizio permette il cambiamento d'inte                                                       | estazione della proprieta' di un implanto/attrezzatura a seg                                                                 | uto dell'acquisizione della                   |
| Comunicazione modifiche sostanziali<br>(art.8 DPR 462/01)                                   | stessa dal precedente proprietario. Solo a segu<br>sull'implanto/attrezzatura. Le pratiche gia' pres | ito di tale comunicazione il sistema permettera' di effettuar<br>ienti nel sistema per quel determinato impianto/attrezzatar | e nuove richieste<br>a rimarranno accessibili |
| <ul> <li>Comunicazione organismo abilitato<br/>(art. 7-bis Dpr 462/01)</li> </ul>           | * Numero matricola impianto                                                                          |                                                                                                    |                                               |
| Demolizione implanto                                                                        | 2021/5/00078/TE                                                                                      |                                                                                                    |                                               |
| <ul> <li>Richiedi matricola per implanti<br/>denunciati</li> </ul>                          | VERIFICA MATRICOLA                                                                                   |                                                                                                    |                                               |
| <ul> <li>Richiedi matricola per impianti in<br/>luogo con pericolo di espissione</li> </ul> | Matricola appartenente allo stesso utente. Ope                                                       | ratione non consentita.                                                                                                    |                                               |
| Selezione delega                                                                            | Apparecchio M                                                                                        | latricola Numero fabbrica/serie                                                                                              |                                               |
|                                                                                             | INDIANTO DI MESSA A TERRA DI DI LONDO                                                                | 26/75                                                                                                    |                                               |
|                                                                                             | 100700110 01 00236 A 12864 2021/30001                                                                | and a                                                                                                    |                                               |
|                                                                                             |                                                                                                    |                                                                                                    |                                               |
|                                                                                             |                                                                                                    |                                                                                                    |                                               |

Nel caso di apparecchio con matricola non censita occorre effettuare una richiesta di "Denuncia per apparecchi non censiti" e attribuirsi direttamente l'apparecchio. La sede INAIL dicompetenza si occuperà di valutare l'effettivo possesso dell'apparecchio da parte del nuovo proprietario.

| impianto/apparecchio                                                                                                    | Nuova prestazione                                                                                                    | Prestazioni inoltrate                                                                                                    |     |
|----------------------------------------------------------------------------------------------------|----------------------------------------------------------------------------------------------------|----------------------------------------------------------------------------------------------------|-----|
| <ul> <li>Voltura per cessione<br/>impianto/apparecchio</li> <li>Richiesta visualizzazione<br/>apparecchi/pratiche</li> </ul>                                                                                                  | IMPIANTO<br>Impianto                                                                                                    |                                                                                                    |     |
| <ul> <li>Denuncia impianto non censito</li> </ul>                                                                                                    | Impianto di messa a terra                                                                                                    |                                                                                                    |     |
| <ul> <li>Cessazione dell'esercizio dell'impianto<br/>(art.8 DPR 462/01)</li> <li>Comunicazione modifiche sostanutali<br/>(art.8 DPR 462/01)</li> <li>Comunicazione organismo abilitato<br/>(art. 7-bis Dpr 462/01)</li> </ul> | Questo servizio permette il cambiamento d'intestazio<br>stessa dal precedente proprietario. Solo a seguito di i<br>sull'impianto/attrezzatura. Le pratiche gia' presenti n<br>esclusivamente al vecchio proprietario.<br>* Numero matricola impianto • | une della proprietar di un impianto/attrezzatura a seguito dell'acquisizione de<br>tale comunicazione il sistema permetterar di effettuare nuove richieste<br>el sistema per quel determinato impianto/attrezzatura rimarranno accessibil | lla |
| Liemolitione imposito                                                                                                    | 2001/5/00078/TE                                                                                                    |                                                                                                    |     |
| <ul> <li>Demonobile implanto</li> </ul>                                                                                                    |                                                                                                    |                                                                                                    |     |
| <ul> <li>Richiedi matricola per impianti<br/>denunciati</li> </ul>                                                                                                    | VERIFICA MATRICOLA                                                                                                    |                                                                                                    |     |
| <ul> <li>Richiedi matricola per impianti<br/>demuciati</li> <li>Richiedi matricola per impianti<br/>luogo con pericolo di esplosione</li> </ul>                                                                               | VERIFICA MATRICOLA<br>Apparecchio/Impianto non censito per la matricola in                                                                                                    | serita. Per censirlo utilizzare l'apposita voce di menù.                                                                                                    |     |
| <ul> <li>Selicitadi matricola per implanti<br/>denunciati</li> <li>Richiedi matricola per implanti in<br/>luogo con pericolo di esplosione</li> <li>Selezione delega</li> </ul>                                               | VERIFICA MATRICOLA<br>Apparecchio/Implanto non censito per la matricola in                                                                                                    | serita. Per censirio utilizzare l'apposita voce di menù.                                                                                                    |     |

Nel caso di matricola appartenente a utente non censito occorre effettuare una "richiesta di visualizzazione apparecchi/pratiche" inserendo direttamente il codice fiscale del nuovo proprietario. La sede INAIL di competenza si occuperà di valutare l'effettivo possesso dell'apparecchio da parte del nuovo proprietario.

| NOTE |  |  |  |
|------|--|--|--|
|      |  |  |  |
|      |  |  |  |
|      |  |  |  |
|      |  |  |  |
|      |  |  |  |
|      |  |  |  |

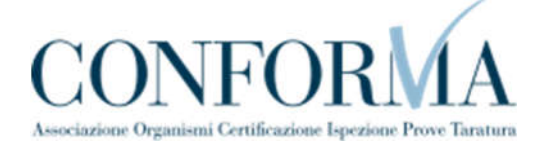

| <ul> <li>Sollevamento</li> </ul>                                                | APPARECCHIO                                                                    |                                                                                                |                                                                 |                                            |
|---------------------------------------------------------------------------------|--------------------------------------------------------------------------------|------------------------------------------------------------------------------------------------|-----------------------------------------------------------------|--------------------------------------------|
| Immatricolazione                                                                |                                                                                |                                                                                                |                                                                 |                                            |
| > Prima Verifica Periodica                                                      | Apparecchio                                                                    |                                                                                                |                                                                 |                                            |
| A Discoursion of March Dee Deets                                                | Gru a derrik fissa                                                             |                                                                                                |                                                                 | ~                                          |
| Sollevatore                                                                     | Questo servizio permette il cambiam                                            | iento d'intestazione della proprieta' di un im                                                 | pianto/attrezzatura a seguito dell'acquisizione della           | stessa dal precedente proprietario. Solo a |
| <ul> <li>Riconoscimento Idoneità Prototipo Per<br/>Ponte Sollevatore</li> </ul> | seguito di tale comunicazione il siste<br>impianto/attrezzatura rimarranno acc | ima permettera' di effettuare nuove richiesti<br>sessibili esclusivamente al vecchio proprieti | e sull'impianto/attrezzatura. Le pratiche gia' present<br>ario. | i nel sistema per quel determinato         |
| > Richiesta Documentazione Varia                                                | * Numero matricola apparecchio 🔞                                               |                                                                                                |                                                                 |                                            |
| > Denuncia Apparecchi Non Censiti                                               | 2020/2/00022/VT                                                                |                                                                                                |                                                                 |                                            |
| > Voltura Per Acquisizione<br>Impianto/apparecchio                              | VERIFICA MATRICOLA                                                             |                                                                                                |                                                                 |                                            |
| <ul> <li>Voltura Per Cessione<br/>Impianto/apparecchio</li> </ul>               | Matricola appartenente ad utente no                                            | n censito. Per proseguire effettuare prima u                                                   | ina richiesta di visualizzazione.                               |                                            |
| <ul> <li>Richiesta Visualizzazione<br/>Apparecchi/pratiche</li> </ul>           | Apparecchio                                                                    | Matricola                                                                                      | Numero fabbrica/serie                                           |                                            |
| > Demolizione Apparecchio                                                       | GRU A DERRIK FISSA                                                             | 2020/2/00022/VT                                                                                | AQ-000001-AA                                                    |                                            |
| <ul> <li>Comunicazione Di Spostamento<br/>Apparecchio</li> </ul>                |                                                                                |                                                                                                |                                                                 |                                            |

#### 1.12.1. Le informazioni richieste per l'inoltro delle pratiche

Le sezioni da valorizzare per inviare la pratica di voltura sono le seguenti:

- ✓ Documenti da allegare;
- ✓ Proprietario/cliente (occorre valorizzare PEC e telefono);
- ✓ Ubicazione dell'impianto.

#### 1.12.2. Iter della domanda

L'iter delle pratiche di "richiesta di voltura per acquisizione" prevede i seguenti passaggi:

- ✓ Inoltro della pratica da parte del proprietario (datore di lavoro);
- ✓ Assegnazione della pratica da parte del direttore dell'U.O.T. all'amministrativo;
- Presa in carico della pratica da parte dell'amministrativo;
- ✓ Verifica della documentazione inoltrata dal proprietario (DL):
  - Se la documentazione risulta conforme a quanto richiesto la pratica prosegue l'iter secondo quanto descritto in seguito;
  - Se la documentazione NON risulta conforme, viene richiesta un'integrazione di documentazione al proprietario. In questo caso viene inviata una comunicazione E-MAIL al proprietario per prendere visione delle richieste di documentazione integrativa;
- ✓ Per lo svolgimento della pratica non è dovuto alcun compenso;
- Dopo la verifica della documentazione sulla base delle informazioni inviate l'amministrativo approva o respinge la richiesta. In entrambi i casi viene inviata una E-MAIL al proprietario per notificare la decisione presa.

NOTE

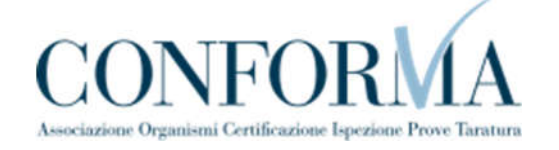

#### **1.13.** Come presentare una richiesta di voltura per cessione impianto.

La richiesta di voltura per cessione dell'impianto va utilizzato per comunicare a INAIL la cessione dell'attrezzatura ad altro soggetto.

Per richiedere la prestazione occorre selezionare l'omonima voce nel menù laterale di CIVA e accedere alla sezione "Nuova prestazione".

| CIVA - Certificazione e Verifica                                              | CIVA - CERTIFICAZIONE E VERIFICA IM | PIANTI E APPARECOHI   |                             |                |  |
|-------------------------------------------------------------------------------|-------------------------------------|-----------------------|-----------------------------|----------------|--|
| Impianti e Apparecchi                                                         | Impianti di messa a te              | erra e protezione sca | riche atmosferiche - Voltur | a per cessione |  |
| > Homepage                                                                    | impianto/apparecchio                | 0                     |                             |                |  |
| <ul> <li>Ricerca richieste</li> </ul>                                         | Gestione delle richieste            |                       |                             |                |  |
| <ul> <li>Richieste in bozza</li> <li>Reserventi da effertuara</li> </ul>      |                                     |                       |                             |                |  |
| Comunicationi non lette                                                       |                                     |                       |                             |                |  |
| <ul> <li>Ascensori E Montacarichi Da Cantiere</li> </ul>                      | SOGGETTO PER IL QUALE SI            | STA OPERANDO          |                             |                |  |
| <ul> <li>Sollevamento</li> </ul>                                              |                                     |                       |                             |                |  |
| <ul> <li>Apparecchi A Pressione</li> <li>Impianto Di Riscaldamento</li> </ul> | Codice fiscale                      | Codice cliente        |                             |                |  |
| 👻 implanti Di Messa A Terra E Protezione                                      |                                     |                       |                             |                |  |
| Scariche Atmosferiche                                                         | Ragione sociale                     |                       |                             |                |  |
| Denuncia di impianti di messa a terra                                         |                                     |                       |                             |                |  |
| <ul> <li>Denuncia di impianti per scanche<br/>atmosferiche</li> </ul>         |                                     |                       |                             |                |  |
| <ul> <li>Richiesta documentazione varia</li> </ul>                            |                                     |                       |                             |                |  |
| <ul> <li>Voltura per acquisizione<br/>implanto/apparecchio</li> </ul>         | Nuova prestazione                   |                       | Prestazioni inoltrate       |                |  |
| > Voltura per cessione                                                        |                                     |                       |                             |                |  |
| implanto/apparecchio                                                          | IMPIANTO                            |                       |                             |                |  |
| <ul> <li>Richlesta visualizzazione<br/>annarechiorateria</li> </ul>           | Contractor N                        |                       |                             |                |  |
| Second Instants and the local                                                 | implanto                            |                       |                             |                |  |
| <ul> <li>Dentification of centration</li> </ul>                               | Selezionare.                        |                       |                             | •              |  |
| <ul> <li>Cessazione dell'esercizio dell'impianta</li> </ul>                   |                                     |                       |                             |                |  |

Prima di accedere alla pagina di selezione dell'attrezzatura occorre scegliere l'apparecchio.

| atmosferiche                                                          |                                                    |                       |
|-----------------------------------------------------------------------|----------------------------------------------------|-----------------------|
| > Richiesta documentazione varia                                      |                                                    |                       |
| <ul> <li>Voltura per acquisizione<br/>impianto/apparecchio</li> </ul> | Nuova prestazione                                  | Prestazioni inoltrate |
| > Voltura per cessione<br>impianto/apparecchio                        |                                                    |                       |
| <ul> <li>Richiesta visualizzazione<br/>apparecchi/pratiche</li> </ul> | ΙΜΡΙΑΝΤΟ                                           |                       |
| > Denuncia impianto non censito                                       | Impianto                                           |                       |
| Cessazione dell'esercizio dell'impianto                               | Impianto di messa a terra                          | · · ·                 |
| (art.8 DPR 462/01)                                                    | Selezionare                                        |                       |
| > Comunicazione modifiche sostanziali                                 | Impianto di protezione dalle scariche atmosferiche |                       |
| (arls DPR 462/01)                                                     | 510/T10511111110011                                |                       |
|                                                                       |                                                    |                       |
|                                                                       |                                                    |                       |
|                                                                       |                                                    |                       |
|                                                                       |                                                    |                       |
|                                                                       |                                                    |                       |

Per richiedere questa prestazione è necessario che l'apparecchio appartenga all'utente che sta effettuando la richiesta.

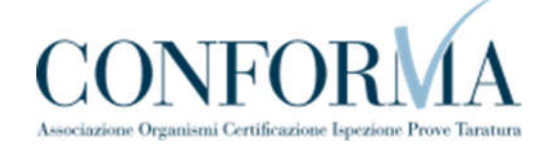

| NOTE |  |  |  |
|------|--|--|--|
|      |  |  |  |
|      |  |  |  |
|      |  |  |  |
|      |  |  |  |
|      |  |  |  |
|      |  |  |  |

| <ul> <li>Horniesta documencazione varia</li> </ul>                                          |                                                |                                 |                                                 |            |
|---------------------------------------------------------------------------------------------|------------------------------------------------|---------------------------------|-------------------------------------------------|------------|
| <ul> <li>Voltura per acquisicione<br/>impianto/apparecchio</li> </ul>                       | Nuova prestazione                              |                                 | restazioni inoltrate                            |            |
| > Voltura per cessione<br>impianto/apparecchio                                              |                                                |                                 |                                                 |            |
| <ul> <li>Richiesta visualizzazione<br/>apparecchi/pratiche</li> </ul>                       | IMPIANTO                                       |                                 |                                                 |            |
| Denuncia implanto pon censito                                                               | Impianto                                       |                                 |                                                 |            |
|                                                                                             | Impianto di messa a terra                      |                                 |                                                 | *          |
| (art.8 DPR 462/01)                                                                          | Questo servizio permette di comunicare che r   | non si è piu' in possesso di un | impianto/apparecchio a seguito della sua cessio | ne a terzi |
| <ul> <li>Comunicazione modifiche sostanziali<br/>(art.8 DPR 462/01)</li> </ul>              | A seguido di tale comunicazione il sistema nor | i permetiera più di enettuari   | nuove richeste summplantoratirezzatura.         |            |
| <ul> <li>Comunicazione organismo abilitato<br/>(art. 7-bis Dor 462/01)</li> </ul>           | DIGITARE LA MATRICOLA                          |                                 |                                                 |            |
| > Demolizione implanto                                                                      | * Numero matricola impianto 0                  |                                 |                                                 |            |
| <ul> <li>Richiedi matricola per impianti<br/>denunciati</li> </ul>                          | 2021/5/00078/TE                                |                                 |                                                 |            |
| <ul> <li>Richiedi matricola per implanti in<br/>luogo con pericolo di esplosione</li> </ul> | VERIFICA MATRICOLA                             |                                 |                                                 |            |
| > Selezione delega                                                                          | 77 - W                                         | <u>//</u>                       |                                                 | 3          |
|                                                                                             | Apparecchio                                    | Matricola Nu                    | mero fabbrica/serie                             |            |
|                                                                                             | IMPIANTO DI MESSA A TERRA 2021/5/00            | 978/TE                          | INOLTRA DO                                      | MANDA      |

In caso contrario verrà evidenziato il seguente messaggio" Matricola appartenente ad altro utente. Operazione non consentita" e verrà impedita la presentazione della domanda.

| <ul> <li>Richiesta documentazione varia</li> </ul>                                          |                                            |                                                                                                    |                                                                  |       |
|---------------------------------------------------------------------------------------------|--------------------------------------------|----------------------------------------------------------------------------------------------------|------------------------------------------------------------------|-------|
| <ul> <li>Voltura per acquisizione<br/>impianto/apparecchio</li> </ul>                       | Nuova prestazione                          |                                                                                                    | Prestazioni inoltrate                                            |       |
| > Voltura per cessione<br>implanto/apparecchio                                              |                                            |                                                                                                    |                                                                  |       |
| Richiesta visualizzazione                                                                   | IMPIANTO                                   |                                                                                                    |                                                                  |       |
| apparecchuprasche                                                                           | implanto                                   |                                                                                                    |                                                                  |       |
| ) Cessatore dell'esercizo dell'impanto                                                      | Implanto di messa a terra                  |                                                                                                    |                                                                  |       |
| (art.6 OPR 462/01)                                                                          | Questo servizio permette di comunicare o   | the non si è piu' in posse                                                                                                    | sso di un implanto/apparecchio a seguito della sua cessione a te | erzi. |
| <ul> <li>Comunicatione modifiche sostanziali<br/>(art.8 DPR 462/01)</li> </ul>              | A seguito di tale comunicazione il sistema | i non permettera piur di e                                                                                                    | flettuare nuove noveste sull'impianto/attrezzatura.              |       |
| <ul> <li>Comunicazione organismo abilitato<br/>(art. 7-bis Opr 452/01)</li> </ul>           | DIGITARE LA MATRICOLA                      |                                                                                                    |                                                                  |       |
| <ul> <li>Demolizione impianto</li> </ul>                                                    | * Numero matricola impianto 🧿              |                                                                                                    |                                                                  |       |
| <ul> <li>Bichiedi matricola per impianti<br/>denunciati</li> </ul>                          | 2021/5/00041/TE                            |                                                                                                    |                                                                  |       |
| <ul> <li>Richiedi matricola per impianti in<br/>luogo con pericolo di esplosione</li> </ul> | VERIFICA MATRICOLA                         |                                                                                                    |                                                                  |       |
| Selezione delega                                                                            | Matricola appartenente al un atro utent    | e. operazione non conse                                                                                                    | nita.                                                            |       |
|                                                                                             | Apparecchio                                | Matricola                                                                                                    | Numero fabbrica/serie                                            |       |
|                                                                                             | INTERNATIO DI METERI A TERMA DI MONTA      |                                                                                                    |                                                                  | -12   |
|                                                                                             | 1021/1 2021/1                              | and the second second s |                                                                  |       |
|                                                                                             |                                            |                                                                                                    |                                                                  |       |

Nel caso di matricola appartenente a utente non censito occorre effettuare preliminarmente una "richiesta di visualizzazione apparecchi/pratiche".

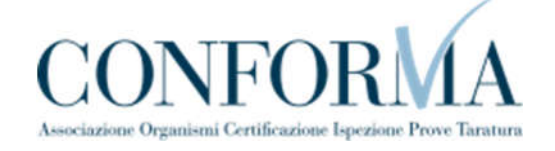

|      | <ol> <li>Richiesta documentazione varia</li> </ol>                                          |                                                     |                                                                                |        |
|------|---------------------------------------------------------------------------------------------|-----------------------------------------------------|--------------------------------------------------------------------------------|--------|
|      | <ul> <li>Voltura per acquisizione<br/>impirato (apparace)</li> </ul>                        |                                                     |                                                                                |        |
|      | Voltura per cessione                                                                        | Nuova prestazione                                   | Prestazioni inotrate                                                           |        |
|      | impianto/apparecchio                                                                        | 1                                                   |                                                                                |        |
|      | <ul> <li>Richiesta visualizzazione</li> </ul>                                               | IMPIANTO                                            |                                                                                |        |
|      | Demonds immente non receite                                                                 | Implanto                                            |                                                                                |        |
|      | Control of Imparton Information                                                             | Impianto di messa a terra                           |                                                                                | •      |
|      | (art.8 DPR 462/01)                                                                          | Questo servizio permette di comunicare che non si   | e plu' in possesso di un impianto/apparecchio a seguito della sua cessione a i | terzi. |
|      | <ul> <li>Comunicazione modifiche sostanziali<br/>(art.8 DPR 462/01)</li> </ul>              | A seguito di tale comunicazione il sistema non peri | ietterä piu' di effettuare nuove richieste sull'implanto/attrezzatura.         |        |
|      | <ul> <li>Comunicazione organismo abilitato<br/>(art. 7-bis Dor 462/01)</li> </ul>           | DIGITARE LA MATRICOLA                               |                                                                                |        |
|      | > Demolizione impianto                                                                      | * Numero matricola implanto                         |                                                                                |        |
|      | Richiedi matricola per impianti                                                             | 2011/5/00041/TE                                     |                                                                                |        |
|      | demunciati                                                                                  | VERIORA MATRICOLA                                   |                                                                                |        |
|      | <ul> <li>Richiedi matricola per impianti in<br/>luogo con pericolo di esplosione</li> </ul> |                                                     |                                                                                |        |
|      | Selezione delesa                                                                            | Matricola appartenente ad utente non censito. Per   | proseguire effettuare prima una richiesta di visualizzazione.                  |        |
|      |                                                                                             | Apparecchio Matri                                   | cola Numero fabbrica/serie                                                     |        |
|      |                                                                                             |                                                     |                                                                                |        |
|      |                                                                                             | IMPANTO DI MESSA A TENHA 2011/5/00041/1             | E.                                                                             |        |
|      |                                                                                             |                                                     |                                                                                |        |
| NOTE |                                                                                             |                                                     |                                                                                |        |
|      |                                                                                             |                                                     |                                                                                |        |
|      |                                                                                             |                                                     |                                                                                |        |
|      |                                                                                             |                                                     |                                                                                |        |
|      |                                                                                             |                                                     |                                                                                |        |
|      |                                                                                             |                                                     |                                                                                |        |
|      |                                                                                             |                                                     |                                                                                |        |
|      |                                                                                             |                                                     |                                                                                |        |
|      |                                                                                             |                                                     |                                                                                |        |
|      |                                                                                             |                                                     |                                                                                |        |
|      |                                                                                             |                                                     |                                                                                |        |
|      |                                                                                             |                                                     |                                                                                |        |

#### 1.13.1. Le informazioni richieste per l'inoltro delle pratiche

Le informazioni richieste per inviare le pratiche di voltura per cessione sono già preimpostate dal sistema, al proprietario viene richiesto di inserire la PEC e il telefono e l'indirizzo di ubicazione dell'apparecchio.

#### 1.13.2. Iter della domanda

L'iter delle pratiche di "voltura per cessione" prevede i seguenti passaggi:

- ✓ Inoltro della pratica da parte del proprietario (datore di lavoro);
- ✓ Assegnazione della pratica da parte del direttore dell'U.O.T. all'amministrativo;
- ✓ Presa in carico della pratica da parte dell'amministrativo;
- ✓ Verifica della documentazione inoltrata dal proprietario (DL):
  - Se la documentazione risulta conforme a quanto richiesto la pratica prosegue l'iter secondo quanto descritto in seguito;
  - Se la documentazione NON risulta conforme, viene richiesta un'integrazione di documentazione al proprietario. In questo caso viene inviata una comunicazione E-MAIL al proprietario per prendere visione delle richieste di documentazione integrativa;
- ✓ Per lo svolgimento della pratica non è dovuto alcun compenso;
- Dopo la verifica della documentazione sulla base delle informazioni inviate l'amministrativo approva o respinge la richiesta. In entrambi i casi viene inviata una E-MAIL al proprietario per notificare la decisione presa.

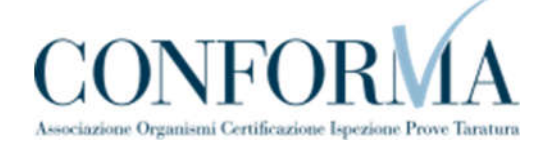

#### NOTE

#### 1.14. Come presentare una richiesta di visualizzazione impianto.

Le pratiche presentate prima dell'entrata in esercizio dell'applicativo CIVA sono state inserite nel nuovo sistema.

Se in fase di migrazione dai vecchi archivi, gli elementi presenti non sono stati sufficienti per l'associazione pratica/utente, il richiedente non è in grado di visualizzare le pratiche.

Per sopperire a questo inconveniente è stata sviluppata la funzione di "richiesta di visualizzazione apparecchi/pratiche".

NOTE

La visualizzazione delle pratiche segue le seguenti regole:

- ✓ Se sono state presentate più pratiche per differenti UOT INAIL occorre presentare una domanda per ogni UOT;
- Per le pratiche presenti su una determinata UOT occorre presentare una sola domanda che deve fare riferimento ad un singolo apparecchio/impianto tra quelli gestiti dal proprietario. Il sistema attribuirà a tutte le pratiche con il codice anagrafico legato all'impianto il codice fiscale e la PEC comunicata dal proprietario;
- ✓ Nel caso in cui dopo l'operazione descritta in precedenza l'utente ancora non vedesse tutte le sue pratiche occorre inoltrare una nuova domanda di visualizzazione indicando la matricola dell'apparecchio non visualizzato.

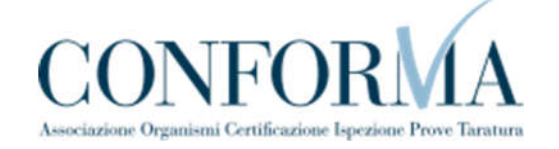

| CIVA - Certificazione e Verifica                                                     | CIVA - CERTIFICAZIONE E VERIFICA IN | MPIANTI E APPARECCHI  |                              |     |
|--------------------------------------------------------------------------------------|-------------------------------------|-----------------------|------------------------------|-----|
| Impianti e Apparecchi                                                                | Impianti di messa a t               | erra e protezione sca | riche atmosferiche - Richies | sta |
| > Homepage                                                                           | visualizzazione appar               | ecchi/pratiche        |                              |     |
| <ul> <li>Ricerca richieste</li> <li>Richieste in bozza</li> </ul>                    | Gestione delle richieste            |                       |                              |     |
| Pagamenti da effettuare                                                              |                                     |                       |                              |     |
| Comunicazioni non lette                                                              |                                     |                       |                              |     |
| <ul> <li>Ascensori E Montacarichi Da Cantiere</li> <li>Sollevamento</li> </ul>       | SOGGETTO PER IL QUALE SI            | I STA OPERANDO        |                              |     |
| <ul> <li>Apparecchi A Pressione</li> </ul>                                           | Codice fiscale                      | Codice cliente        |                              |     |
| <ul> <li>Impianto Di Riscaldamento</li> </ul>                                        |                                     |                       |                              |     |
| <ul> <li>Implanti Di Messa A Terra E Protezione<br/>Scariche Atmosferiche</li> </ul> | Ragione sociale                     |                       |                              |     |
| > Denuncia di Impianti di messa a terra                                              |                                     |                       |                              |     |
| <ul> <li>Denuncia di impianti per scariche<br/>atmosferiche</li> </ul>               |                                     |                       |                              |     |
| > Richiesta documentazione varia                                                     |                                     |                       |                              |     |
| <ul> <li>Voltura per acquisizione<br/>implanto/apparecchio</li> </ul>                | Nuova prestazione                   |                       | Prestazioni inoltrate        |     |
| <ul> <li>Voltura per cessione<br/>impianto/apparecchio</li> </ul>                    |                                     |                       |                              |     |
| > Richiesta visualizzazione<br>apparecchi/pratiche                                   | IMPIANTO                            |                       |                              |     |
| > Denumia implanto por carello                                                       | Implanto                            |                       |                              |     |
| <ul> <li>Defuncia implanto non censito</li> </ul>                                    | Selezionare                         |                       |                              | × ] |
| Cessazione dell'esercizio dell'implanto                                              |                                     |                       |                              |     |

Prima di accedere alla pagina per la verifica della matricola occorre scegliere un impianto tra quelli in possesso dell'utente

| › Richiesta documentazione varia                                                                                            |                                                                                                    |                                                                                 |                  |
|----------------------------------------------------------------------------------------------------|----------------------------------------------------------------------------------------------------|---------------------------------------------------------------------------------|------------------|
| Voltura per acquisizione     Implanto/apparecchio     Voltura per cessione     Implanto/apparecchio                         | Nuova prestazione                                                                                                    | Prestazioni inoltrate                                                           |                  |
| <ul> <li>Richiesta visualizzazione<br/>apparecchi/pratiche</li> <li>Denuncia impianto non censito</li> </ul>                | IMPIANTO<br>Impianto                                                                                                    |                                                                                 |                  |
| Cessazione dell'esercizio dell'implanto<br>(art.8 DPR 462/01)     Comunicazione modifiche sostanziali<br>(art.8 DPR 462/01) | Selezionare<br>Selezionare<br>Impianto di messa a terra<br>Impianto di protezione dalle scariche atmosfe<br>ricniegente: se sono state presentate pur pratu | riche<br>ne per aimerenti UUF INAIL occorre presentare una domanda per og       | ni UUI Tacendo   |
| Comunicazione organismo abilitato<br>(art. 7-bis Dpr 462/01)     Demolizione impianto                                       | riferimento ad un singolo apparecchio/impianto<br>le pratiche incomplete presenti nelle singole UO                                                          | tra quelli gestiti dal proprietario. Così facendo il sistema sanera' in a<br>T. | sutomatico tutte |
| > Richiedi matricola per impianti                                                                                           |                                                                                                    |                                                                                 |                  |
|                                                                                                    |                                                                                                    |                                                                                 |                  |
| NOTE                                                                                                    |                                                                                                    |                                                                                 |                  |
|                                                                                                    |                                                                                                    |                                                                                 |                  |
|                                                                                                    |                                                                                                    |                                                                                 |                  |
|                                                                                                    |                                                                                                    |                                                                                 |                  |

Dopo aver scelto l'apparecchio occorre inserire la sua matricola nel campo "matricola" e premere il tasto "Verifica matricola".

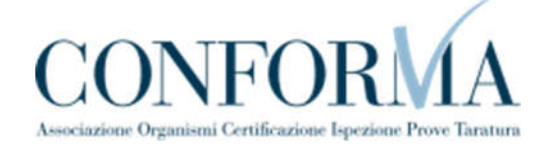

| <ul> <li>Richiesta documentazione varia</li> <li>Vottura per acquisizione<br/>impento/apparecchio</li> </ul> | Nuque prestatione                                                                                | Breatarioni inditate                                                                                                    |                                                                      |  |
|----------------------------------------------------------------------------------------------------|--------------------------------------------------------------------------------------------------|----------------------------------------------------------------------------------------------------|----------------------------------------------------------------------|--|
| <ul> <li>Voltura per cessione<br/>implanto/apparecchio</li> </ul>                                            |                                                                                                  | Treatent mental.                                                                                                    |                                                                      |  |
| Richiesta visualizzazione<br>apparecchi/pratiche                                                             | IMPIANTO                                                                                         |                                                                                                    |                                                                      |  |
| <ul> <li>Denuncia implanto non censito.</li> </ul>                                                           | implanto                                                                                         |                                                                                                    |                                                                      |  |
| Consistent dell'assertato dell'immedia                                                                       | impianto di messa a terra                                                                        |                                                                                                    | *                                                                    |  |
| (art.8 DPR 462/01)                                                                                           | Questo servizio permette di visualizzare appar                                                   | ecchi/pratiche presentate precedentemente all'entra                                                                                                    | ata in esercizio di CIVA che in fase di                              |  |
| <ul> <li>Comunicazione modifiche sostanziali<br/>(art.8 DPR 462/01)</li> </ul>                               | mograzione dai vecchi archivi non avevano tutt<br>richiedente. Se sono state presentate più prat | i gli elementi sufficienti per l'associazione pratica/un<br>iche per differenti UOT INAL occorre presentare uni<br>to tra qualitamenti dai procedetaria. Corè forcede i c | ente e quindi non sono visibili al<br>a domanda per ogni UOT facendo |  |
| <ul> <li>Comunicazione organismo abilitato<br/>(art. 7-bis Opr 462/01)</li> </ul>                            | le pratiche incomplete presenti nelle singole U                                                  | to tra queix gestro nai proprietario. Così facendo il s<br>OT.                                                                                                    | ecentra parrietar un antiguierico potte                              |  |
| <ul> <li>Demolizione implanto</li> </ul>                                                                     | * Numero matricola implanto 🔞                                                                    |                                                                                                    |                                                                      |  |
| <ul> <li>Richiedi matricola per impianti<br/>derunciati</li> </ul>                                           | 2011/5/00033/TE                                                                                  |                                                                                                    |                                                                      |  |
| <ul> <li>Richiedi matricola per impianti in</li> </ul>                                                       | VERIFICA MATRICOLA                                                                               |                                                                                                    |                                                                      |  |
| luogo con pericolo di esplosione                                                                             | Matricola annartemente ad utente non cansito                                                     |                                                                                                    |                                                                      |  |
| Selectone delega                                                                                             | water reversion of the reserved and modeling reversion                                           |                                                                                                    |                                                                      |  |
|                                                                                                    | Apparecchio N                                                                                    | Matricola Numero fabbrica/serie                                                                                                    |                                                                      |  |
|                                                                                                    | IMPIANTO DI MESSA A TERRA 2011/5/000                                                             | 83/TE                                                                                                    | INOLTRA DOMANDA                                                      |  |
|                                                                                                    |                                                                                                  |                                                                                                    |                                                                      |  |

Per procedere con la richiesta, la verifica della matricola deve dare il messaggio "matricola appartenente ad utente non censito" e deve attivarsi il tasto "inoltra domanda"; questo messaggio denota l'esistenza di pratiche legate all'apparecchio/impianto associate ad un utente non censito.

Messaggi diversi da questo qualificano situazioni non pertinenti con la richiesta di visualizzazione e l'avanzamento della domanda viene inibito (il bottone "inoltra domanda" rimane non attivo).

#### 1.14.1. Le informazioni richieste per l'inoltro delle pratiche

Le informazioni richieste per inoltrare le pratiche di visualizzazione sono le seguenti:

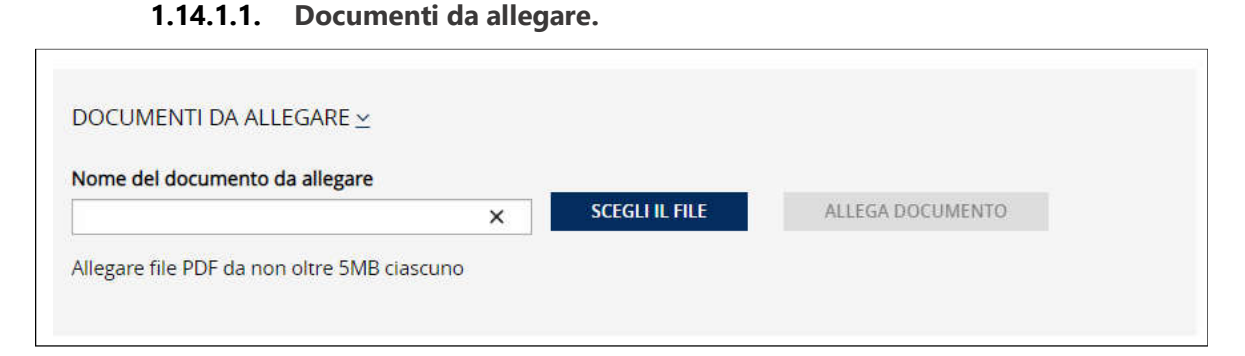

In questa sezione occorre allegare la documentazione che dimostri il possesso dell'apparecchio selezionato oppure qualsiasi documento che dimostri di essere l'intestatario delle pratiche da visualizzare.

PEC e telefono nella scheda del proprietario e eventualmente l'indirizzo mail secondario.

| NOTE |  |  |
|------|--|--|
|      |  |  |
|      |  |  |
|      |  |  |
|      |  |  |
|      |  |  |

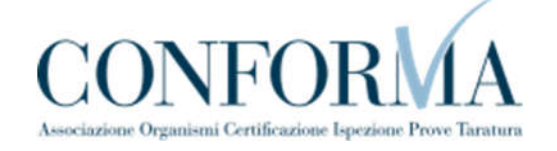

| PROPRIETARIO/CLIENTE                  |               |          |                            |                 |        |       |   |
|---------------------------------------|---------------|----------|----------------------------|-----------------|--------|-------|---|
| Codice cliente                        | Codice fiscal | Э        |                            | Partita iva     |        |       |   |
|                                       |               |          |                            | 00000000000     |        |       |   |
| * Ragione sociale                     |               |          |                            |                 |        |       |   |
|                                       |               |          |                            |                 |        |       |   |
| * Indirizzo                           |               |          |                            | * Numero civico |        |       |   |
|                                       |               |          |                            |                 |        |       |   |
| * Provincia                           |               | * Comune |                            |                 |        | * Cap |   |
| LATINA                                | ~             | LATINA   |                            |                 | $\sim$ | 04100 | ~ |
| * Indirizzo PEC di contatto           |               |          | * Conferma Indirizzo PEC o | di contatto     |        |       |   |
|                                       |               |          |                            |                 |        |       |   |
| Indirizzo mail secondario (opzionale) |               |          | Conferma Indirizzo mail se | condario        |        |       |   |
|                                       |               |          |                            |                 |        |       |   |
| * Telefono di contatto                |               |          |                            |                 |        |       |   |
|                                       |               |          |                            |                 |        |       |   |

#### **1.14.1.2.** Ubicazione dell'impianto

Come detto in precedenza la valorizzazione di questa sezione è molto importante; infatti sulla base della provincia inserita la pratica viene attribuita ad una specifica UOT, l'aggiornamento dell'anagrafica delle pratiche del proprietario avviene solo per questa UOT.

| * Indirizzo           |   |          | * Numero civico | * Numero civico |       |   |  |
|-----------------------|---|----------|-----------------|-----------------|-------|---|--|
| VIA DEL PIANETA TERRA |   | 137      |                 |                 |       |   |  |
| Provincia             |   | * Comune |                 |                 | Сар   |   |  |
| VITERBO               | × | BLERA    |                 |                 | 01010 | - |  |
|                       |   |          |                 |                 |       |   |  |
|                       |   |          |                 |                 |       |   |  |
|                       |   |          |                 |                 |       |   |  |

#### 1.14.2. Iter della domanda

L'iter delle pratiche di richiesta "per visualizzazione delle pratiche" prevede i seguenti passaggi:

- ✓ Inoltro della pratica da parte del proprietario (datore di lavoro);
  - ✓ Assegnazione della pratica da parte del direttore dell'U.O.T. all'amministrativo;
  - ✓ Presa in carico della pratica da parte dell'amministrativo;
  - ✓ Verifica della documentazione inoltrata dal proprietario (DL):

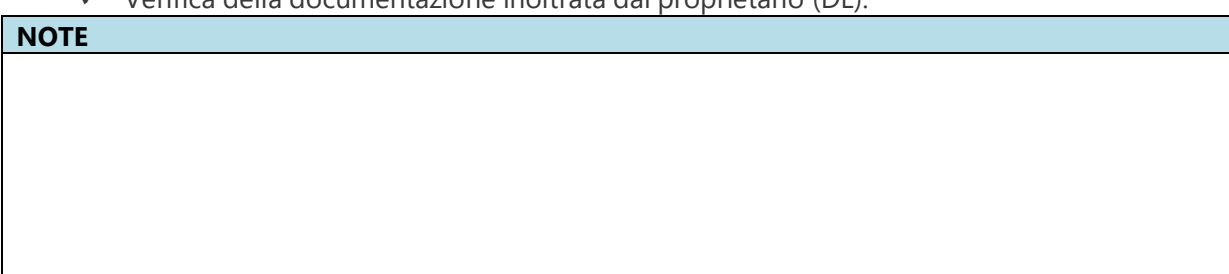

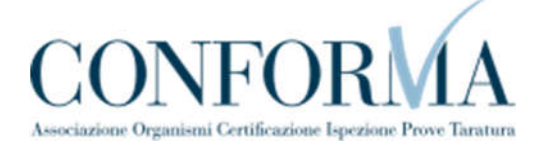

- Se la documentazione risulta conforme a quanto richiesto la pratica prosegue l'iter secondo quanto descritto in seguito;
- Se la documentazione NON risulta conforme, viene richiesta un'integrazione di documentazione al proprietario. In questo caso viene inviata una comunicazione E-MAIL al proprietario per prendere visione delle richieste di documentazione integrativa;
- ✓ Per lo svolgimento della pratica non è dovuto alcun compenso;
- Dopo la verifica della documentazione sulla base delle informazioni inviate l'amministrativo approva o respinge la richiesta. In entrambi i casi viene inviata una E-MAIL al proprietario per notificare la decisione presa.

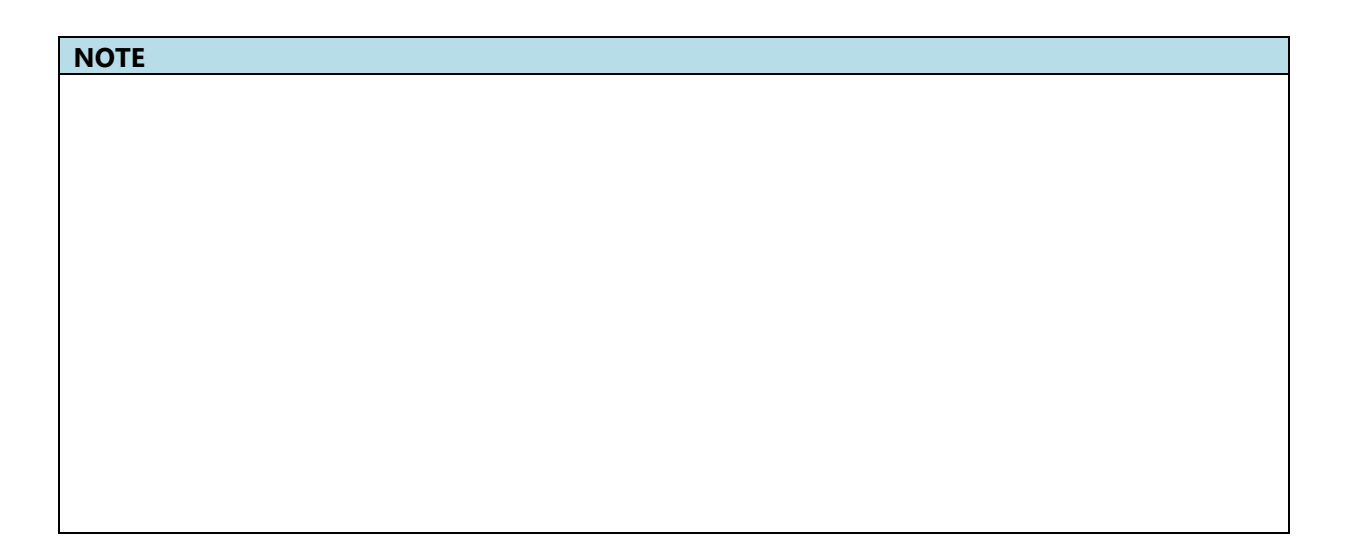

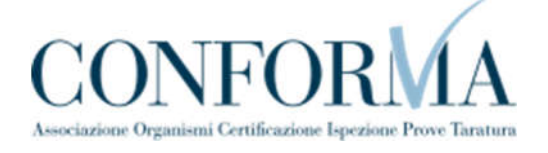